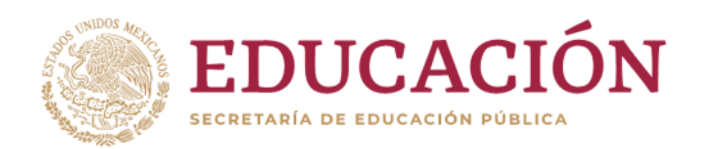

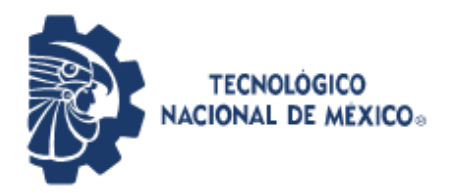

Instituto Tecnológico de Pabellón de Arteaga Departamento de Ingenieria Industrial

## REPORTE FINAL PARA ACREDITAR LA RESIDENCIA PROFESIONAL DE LA CARRERA DE INGENIERÍA INDUSTRIAL

PRESENTA: YERANIA GUADALUPE PÉREZ RAMÍREZ

CARRERA: INGENIERÍA INDUSTRIAL

IMPLEMENTACIÓN DE MRP

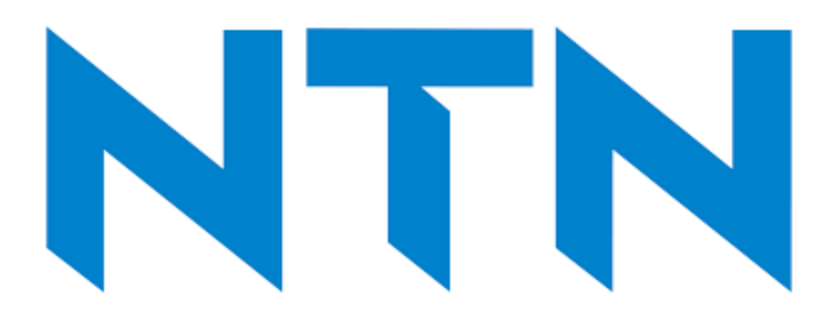

NTN Manufacturing de México

Nombre del asesor externo Itzel Real Mejía Nombre del asesor Interno Alejandro Puga Vargas

Diciembre 2023

## Índice

| Λ             | NTN Manufacturing de México                                                                              | 1       |
|---------------|----------------------------------------------------------------------------------------------------|---------|
| C             | CAPÍTULO 1: PRELIMINARES                                                                                 | 3       |
| 2             | 2. Agradecimientos                                                                                       | 3       |
| 3             | 3. Resumen                                                                                               | 4       |
| L             | ista de Tablas                                                                                           | 5       |
| L             | ista de Figuras                                                                                          | 6       |
| C             | CAPÍTULO 2: GENERALIDADES DEL PROYECTO                                                                   | 7       |
| 5             | 5 Introducción                                                                                           | 7       |
| 6             | 5. Descripción de la empresa u organización y del puesto o área del trabajo del<br>residente.            | 8       |
| 7             | 7. Problemas a resolver, priorizándolos                                                                  | . 10    |
| 8             | 3. Justificación                                                                                         | . 11    |
| g             | 9. Objetivos (General y Específicos)                                                                     | . 12    |
| C             | CAPÍTULO 3: MARCO TEÓRICO                                                                                | . 13    |
| 1             | 0. Marco Teórico (fundamentos teóricos)                                                                  | . 13    |
| ELEME         | ENTOS DE LA MRP                                                                                          | . 13    |
| Ci            | clo PDCA                                                                                                 | . 15    |
| 4.            | Actuar                                                                                                   | . 17    |
| V             | /entajas y desventajas del ciclo Planificar-Hacer-Verificar-Actuar                                       | . 17    |
| C             | CAPÍTULO 4: DESARROLLO                                                                                   | . 23    |
| 1             | 1. Procedimiento y descripción de las actividades realizadas                                             | .23     |
| 1.<br>materia | Entradas Procedimiento para descarga de información de embarques y status de<br>ales de Japón (facturas) | ,<br>24 |
| 2.            | Resumen de facturas TWINS                                                                                | . 27    |
| 3. Rec        | eiving Schedule                                                                                          | . 29    |
| 4.            | Shipping Program                                                                                         | . 32    |
| 5. Doc        | umentación de Facturas                                                                                   | . 33    |
| 6.            | Pasos para crear una PO en JD Edwards                                                                    | . 35    |
| 7.            | Movimiento de material a tránsito de las facturas de Japón y China                                       | . 38    |
| 8.            | Reporte de Lotes                                                                                         | . 41    |
| 9.            | Proceso para cargar facturas de china                                                                    | . 42    |
| 10.           | Pasos para corregir la PO                                                                                | . 44    |

| CAPÍTULO 5: RESULTADOS                       | . 45 |
|----------------------------------------------|------|
| 12. Resultados                               | . 45 |
| CAPÍTULO 6: CONCLUSIONES                     | . 50 |
| 13. Conclusiones del Proyecto                | . 50 |
| CAPÍTULO 7: COMPETENCIAS DESARROLLADAS       | . 51 |
| 14. Competencias desarrolladas y/o aplicadas | . 51 |
| CAPÍTULO 8: FUENTES DE INFORMACIÓN           | . 53 |
| 15. Fuentes de información                   | . 53 |

## CAPÍTULO 1: PRELIMINARES

## 2. <u>Agradecimientos.</u>

Primeramente agradezco al Instituto Tecnológico de Pabellón de Arteaga por abrirme las puertas y darme la oportunidad de crecer profesionalmente, así como también a mis docentes que me brindaron sus conocimientos, a lo más importante de mi vida que son mi familia a mis hijos que son mi motivo de lucha y superación, a mi esposo por brindarme su tiempo, paciencia y comprensión, a mis padres por apoyarme y alentarme a ser mejor persona, agradezco no solo por estar presentes sino también por apoyarme en cada paso que doy, gracias a todos.

## <u>3. Resumen.</u>

Actualmente, el mercado de los negocios, con lleva a implementar algunas técnicas de mejora, tanto corporativas como competitivas. Las empresas van innovando sus operaciones para dar una respuesta eficaz al mercado; a través de la mejora continua, el incremento de la productividad, entre otros. Para ello, se establecen las operaciones competitivas del negocio con estrategias operativas, niveles de inventario, cantidad y periodos de compra y producción. Posteriormente, las empresas deben buscar optimizar y mejorar sus procesos junto con cadena de suministro, con el objetivo de incrementar su efectividad y sustentabilidad, con respecto a este punto el MRP, podría significar grandes mejoras en los procesos sumergidos de la cadena de suministro.

El presente documento de trabajo de investigación tiene por objetivo presentar el Plan Maestro de Requerimientos, MRP y los principios de la filosofía Lean. Además, se estudia los resultados de la implementación de estas metodologías en la empresa NTN Manufacturíng con referencia al tema de MRP

Finalmente, se complementa el trabajo con investigaciones que permiten evidenciar la problemática.

## <u>Lista de Tablas</u>

| Tabla 1 Estatus de la orden de compra                                               | 26         |
|-------------------------------------------------------------------------------------|------------|
| Tabla 2 Reporte de No de parte y cantidades del archivo de resumen de facturas de   |            |
| Japón                                                                               | 26         |
| Tabla 3 Muestra el desglosé de los rangos, cantidades y ballinas                    | 27         |
| Tabla 4 Muestra el resumen de los números de parte y las cantidades del archivo de  |            |
| reportes de facturas de Japón                                                       | 28         |
| Tabla 5 Muestra el documento de reporte de facturas de Japón con las                |            |
| comprobaciones                                                                      | 28         |
| Tabla 6 LAY-OUT del Formato de Receiving Schedule de las facturas de Japón y        |            |
| China                                                                               | 29         |
| Tabla 7 Obtenida del resumen de facturas TWINS original                             | 30         |
| Tabla 8 Muestra el desglose de los componentes con su respectivo rango y cantidade  | es         |
|                                                                                     | 31         |
| Tabla 9 Muestran el resumen de las facturas y de los proveedores USA, Japón y Chir  | าล         |
|                                                                                     | 32         |
| Tabla 10 Reporte donde se registra toda la información de la facturas               | 41         |
| Tabla 11 Muestra el desglose de los números de parte y lotes del contrato de Guanga | <u>z</u> " |
|                                                                                     | 43         |
| Tabla 12 Muestra el archivo de Guangz y de donde seleccionar para realizar tabla    |            |
| dinámica                                                                            | 43         |
| Tabla 13 Muestra el resultado y desglose de la información general de Control de    |            |
| Inventario                                                                          | 45         |
| Tabla 14 Muestra el resultado de la lista de materiales                             | 46         |
| Tabla 15 Muestra la lista de materiales por proveedor                               | 47         |
| Tabla 16 Muestra el plan de producción programado y el plan real                    | 48         |

## <u>Lista de Figuras</u>

| Fig. 1 Muestra el proceso de mejora continua elaboración propia                       | 23 |
|---------------------------------------------------------------------------------------|----|
| Fig. 2 Imagen de monitoreo de embarques de Japón                                      | 24 |
| Fig. 3 Imagen de la descripción de los pasos a seguir del TWINS                       | 25 |
| Fig. 4 Imagen especifica de como guardar documento                                    | 25 |
| Fig. 5 LAY-OUT CO Es el certificado de Origen donde describe el número de factura     | l  |
| las cantidades, descripciones de números de parte y direcciones de envió              | 33 |
| Fig. 6 LAY- OUT BL Dato que se utiliza para acreditar la mercancía y el rastreo de    |    |
| contenedores                                                                          | 34 |
| Fig. 7 Nos muestra el Packing List documentó que nos manda el proveedor               | 34 |
| Fig. 8 LAY-OUT PO                                                                     | 34 |
| Fig. 9 Aquí se anexa el usuario y la contraseña otorgados para ingresar al sistema    | 35 |
| Fig. 10 Muestra los pasos a seguir para realizar una PO                               | 36 |
| Fig. 11 Muestra el resumen de la factura para la creación de la PO                    | 36 |
| Fig. 12 Aquí se anexa el usuario y la contraseña otorgados para ingresar al sistema . | 38 |
| Fig. 13 Muestra los pasos a seguir para mover el material a transito                  | 38 |
| Fig. 14 Muestra como ingresar el número de PO                                         | 39 |
| Fig. 15 Muestra cómo se Despliega la información de la PO                             | 39 |
| Fig. 16 Nuevo reporte donde se coloca en Rec Opt                                      |    |
| 1 = Recibo Total 4= Recibo Parcial                                                    | 39 |
| Fig. 17 Muestra que una vez agregado los datos se confirma que se hayan pasado        |    |
| todas las líneas correctamente a transito                                             | 40 |
| Fig. 18 Muestra cómo utilizar el archivo de "Reporte facturas Guangz"                 | 42 |
| Fig. 19 Muestran los pasos a seguir para corregir una PO en JDE                       | 44 |
| Fig. 20 Muestra la implementación del Software del JD Edwards                         | 48 |
| Fig. 21 Muestra el resultado final de la implementación del sistema del JD Edwards    | 49 |

## CAPÍTULO 2: GENERALIDADES DEL PROYECTO

## 5.- Introducción

NTN Manufacturing de México es una empresa que desarrolla y fabrica diversas gamas de rodamientos industriales los productos de NTN brindan la calidad, el diseño y el rendimiento Premium en sus clientes.

Interesados en responder de manera eficaz a los requerimientos de sus clientes y de ser de los mejores en el ramo automotriz, se adquirió un sistema de información conocido como JD Edwards que aplica la implementación de MRP por sus siglas en inglés (Material Requirements Planning) con el propósito de sistematizar y optimizar los procesos de administración y planificación de la materia prima dentro de la compañía consiste en planear la compra de componentes, generar ordenes de compras considerando los tiempos y operaciones asociadas para lograr la correcta implementación de una mejora continua en los procesos de producción y en la administración de los recursos.

El objetivo del presente proyecto es tener mayor precisión en los requerimientos del cliente, Ajustar los pedidos en tiempo y forma, tener un mejor tiempo de reacción ante los cambios de cliente, tener menor tiempo de inversión en el análisis de abastecimiento, Reducción de costos para un mejor beneficio de la compañía, Mejor control de inventario, Obtención de la información más rápida y precisa en este proyecto consideramos elementos en la metodología de la PDCA O Ciclo de Deming (Planear, Hacer, Verificar y Actuar) para mejorar el proceso de la implementación del MRP.

## 6. <u>Descripción de la empresa u organización y del puesto o área del trabajo del</u> residente.

NTN MANUFACTURING DE MÉXICO S.A DE CV es líder mundial en rodamientos, juntas de transmisión, módulos lineales, rodillos de distribución, piezas de suspensión, servicios y formaciones asociadas, en la actualidad, NTN dirige más de cincuenta plantas en todo el mundo y es el tercer fabricante de rodamientos más grande del mundo.

Las áreas que las componen son distintas como Producción, Planeación, Control de Calidad, Comercio Exterior, Departamentos de Ingeniería entre otras.

El área de trabajo donde realizo mis prácticas profesionales es Control de Producción donde se desarrollarán las actividades de control del proceso de Requerimiento de Materiales, seguimiento con proveedores al cumplimiento de entregas de material, revisión de tiempos de tránsito. (Confirmar y actualizar los tiempos de tránsito con área de Comercio Exterior), revisión de Lead Time de Proveedores, revisión de normas de empaque (Verificar las normas actuales se estén cumpliendo por parte del proveedor), estandarizar los Standard Pack de componentes, los requerimientos mínimos de pedidos. (Verificar y revisar que los datos que sean cargados al sistema sean los pedidos en firme), monitorear la sugerencia de los mensajes del sistema para la propuesta de requerimientos de materiales. (Apoyo en revisión de la información para asegurar que los mensajes sean los correctos), (Compras, Mantenimiento, Ensamble de producto, etc): Procurement (Abastecimiento de Materiales)

**MISIÓN:** El grupo se apoya sobre los valores que constituyen su vida cotidianamente, su eficiencia y su identidad frente a sus clientes, sus proveedores y sus equipos distribuidos por todo el mundo.

**VISIÓN:** Permanecer líder de un mercado competitivo implica un desafío de INNOVACIÓN y de COMPETITIVIDAD.

Sus objetivos son innovación y mejora continua de procedimientos y productos, simplificación de los procedimientos y optimización, conformidad y seguridad de nuestros clientes

Sus principales clientes de la empresa son Nissan, Honda, Ford y Mazda

## ORGANIGRAMA DE LA EMPRESA

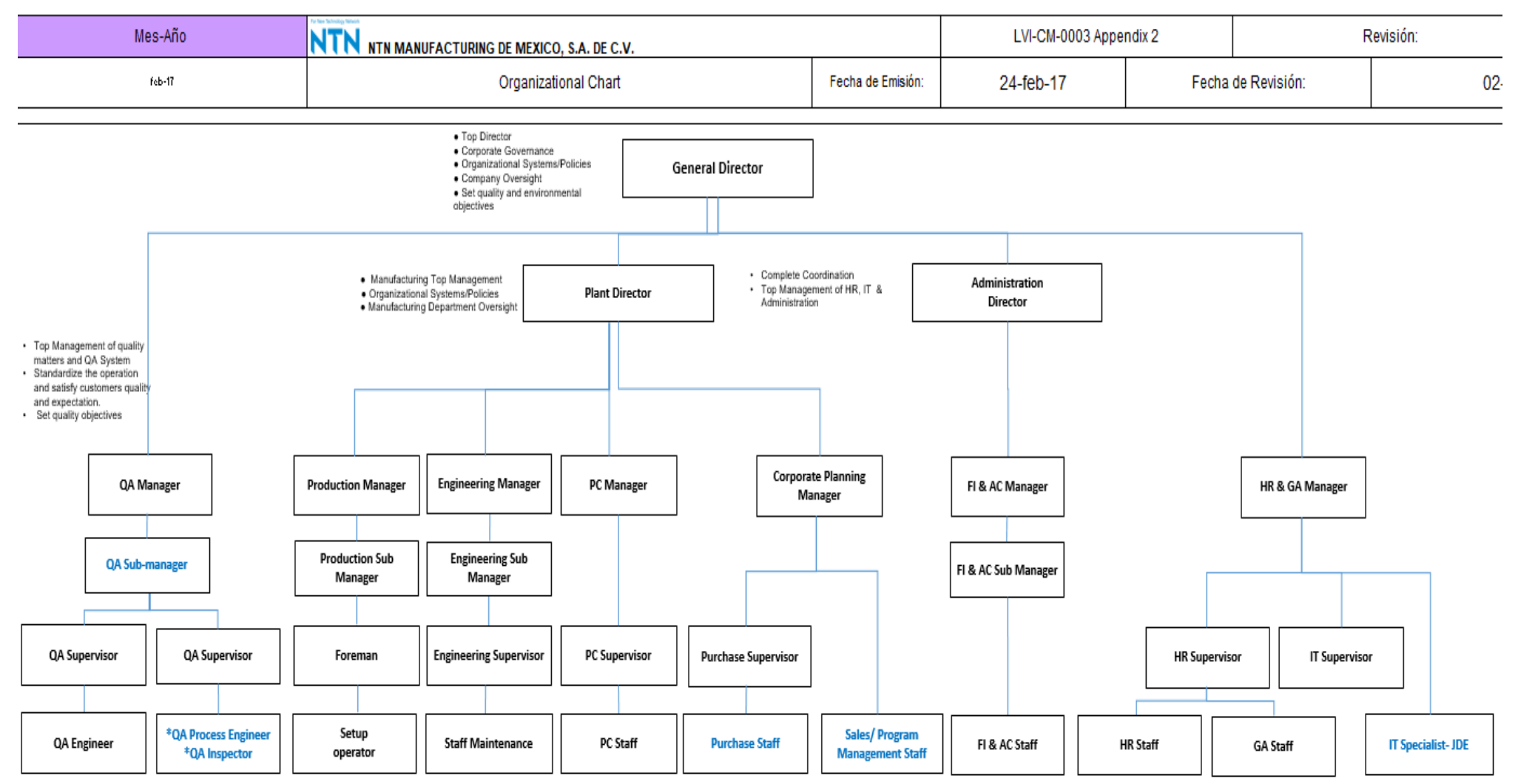

## 7. Problemas a resolver, priorizándolos.

Actualmente los pedidos de materia prima se realizan de manera manual.

El sistema de la empresa tiene una base de datos en la cual se calcula los requerimientos de proveedores en base a la demanda y pronósticos de cliente, utilizando información como inventarios iniciales como estándar pack (SNP), lista de materiales (BOM) de los productos finales y/o sub-ensambles y refacciones, así como la política de inventario de la empresa para mantener un nivel de inventario optimo por cada locación de los proveedores. Considerando el lead time de los proveedores el tiempo de tránsito y algunos recursos especiales que se necesitan. Todos estos conceptos tienen que ser revisados de manera mensual para emitir una orden de compra de proveedor y esto genera un mayor tiempo de inversión comparado con un sistema de MRP el cual se pretende conseguir a corto plazo algunos puntos con los que contamos actual mente son Nivel de stock de seguridad, Base de datos de proveedores, Tiempo de abastecimiento de artículos (lead time), Identificación de los artículos mediante códigos. Los problemas son:

- Requerimientos Manuales a través de una hoja de cálculo Excel.
- Mayor probabilidad de error por algún dato ingresado incorrectamente.
- Dificultad para la identificación de variaciones en los cambios de requerimientos.
- Calculo de hoja de Excel, puede tener desbalances en los requerimientos.
- No hay estandarización del tamaño de lotes de los requerimientos.
- Calculo de hoja de Excel, puede tener diferencias en inventarios.

## 8. Justificación

El sistema MRP debe calcular cronogramas (por ejemplo, producción, envío, proveedor) basándose en la información más actualizada disponible del cliente para garantizar que cualquier cambio se procese de manera oportuna. La recopilación de los requisitos internos y del cliente en un sistema integrado, junto con controles sólidos que debería impulsar el proceso de planificación y programación. Los ajustes necesarios se realizan en el sistema de planificación antes de generar cronogramas de proveedores.

La organización establece el momento y la frecuencia del proceso del sistema de planificación de requisitos de materiales (MRP) para garantizar que se utilicen los requisitos más recientes/óptimos del cliente, el intercambio de datos rápido, confiable e integrado mejora significativamente la precisión, el flujo y la visibilidad de la información y reduce los tiempos de entrega, la administración y los costos.

El intercambio automático de información en tiempo real permite a la organización y a sus proveedores, subcontratistas y prestadores de servicios responder más rápidamente al tener mayor visibilidad y así reducir el inventario.

Se desarrollarán en la realización del proyecto distintas habilidades como, planes maestros de producción, planificaciones estratégicas, administración de documentos, requerimientos de materiales en tiempo y mayor control de inventarios.

El porcentaje que significaría utilizar un MRP para la empresa es del 100% ya que abordaríamos la optimización de los recursos para mejorar la planificación de los materiales, satisfacer la demanda de los clientes, mejorar la eficiencia y reducir el inventario de los materiales asegurando una producción en tiempo y forma. Como por ejemplo disminución en el proceso de compras de tres días

## 9. Objetivos (General y Específicos)

## **Objetivos Generales:**

Disminuir el tiempo en los procesos de compra para tener una mayor precisión en los requerimientos al realizar los pedidos de materia prima a través del sistema podemos tener los ajustes necesarios de pedidos en tiempo y forma con una mejor reacción ante los cambios del cliente con esto obtendremos un menor tiempo de inversión en el análisis de abastecimiento una reducción de costos y un mejor control de inventarios con este método sistemático tendremos una información más rápida y precisa

## Objetivos Específicos:

La mejora es realizar los pedidos de materia prima de manera automática, asegurar que la empresa disponga de todos los materiales necesarios para satisfacer la demanda de los clientes en el tiempo establecido a base de funciones o de software que calcule el requerimiento de materiales y recomiende la actividad de producción y compra (pedidos) para satisfacer esas demandas. La planificación del MRP será el proceso de realización de esos cálculos para desarrollar un plan con;

-Mayor precisión en los requerimientos

- -Ajustes de pedidos en tiempo y forma
- -Un mejor tiempo de reacción ante los cambios de cliente
- -Menor tiempo de inversión en el análisis de abastecimiento
- -Reducción de costos
- -Mejor control de inventario
- -Obtención de la información más rápida y precisa

## CAPÍTULO 3: MARCO TEÓRICO

### 10. Marco Teórico (fundamentos teóricos).

En el presente capítulo, se describe la implementación de requerimientos de materiales (MRP) es el sistema de planeación y control de inventarios seguidamente, se describe las principales herramientas de diagnóstico de procesos, con sus respectivos ejemplos gráficos. Con el propósito de planear y administrar los recursos y procesos en la empresa NTN Manufacturing.

## ELEMENTOS DE LA MRP

<u>Stock de Seguridad</u>. Según De Diego Morillo, A. (2022). La gestión eficiente y eficaz de los stocks como un componente de la función de logística empresarial constituye un elemento integrador-desde el proveedor hasta el distribuidor, incluido la empresa- y sistémico de la moderna gestión de las empresas en general y de la pequeña empresa en particular. Un buen control y gestión de inventarios es para una pequeña empresa un aspecto que posibilita la reducción de costos sin reducir los ingresos, es decir obtener resultados óptimos. Los modelos económicos matemáticos posibilitan un sistema de gestión de stocks basado en la racionalidad y buen uso de los recursos materiales.

<u>Lista de materiales</u>: Según Krajewski, J., Ritzman, L & Malhotra M. (2008). Es el registro de todos los componentes de un artículo, las relaciones padre-componente y las cantidades de uso derivadas de los diseños de ingeniería y de los procesos.

<u>Sobre producción</u>: Como lo menciona CEMERI, 3 jul. 2023 Se define como la producción excesiva de un producto en comparación con lo necesario. Puede dividirse en dos tipos, la cuantitativa y la anticipada, la sobreproducción se presenta dentro de la economía cuando en el mercado la oferta supera la demanda. Esto provoca que, el precio del producto manufacturado en exceso se empuje a la baja, según la ley económica de oferta y demanda.

**Inventarios:** Según MEANA COALLA, P. P. (2017). El inventario es la verificación y control de los materiales o bienes patrimoniales de la empresa que se realizan para regularizar la cuenta de existencias contables con los que se cuentan en los registros, para calcular si han tenido pérdidas o beneficios.

<u>Sistema MRP</u>: Es un Software que nos ayuda a planificar los requerimientos de material con el objetivo de mejorar la competitividad, optimizar las cadenas de suministro este

sistema permite tener un mejor control de inventario, y reducción de tiempos en las operaciones.

<u>Metodología Lean:</u> Según Socconini, L. (2019). Lean Manufacturing (Manufactura esbelta) es el nombre que recibe el sistema justo a tiempo (just in time) en occidente. También se denomina manufactura de clase mundial y sistema de producción Toyota. Se puede definir como un proceso continuo y sistemático de identificación y eliminación del desperdicio o excesos, entendiendo como exceso toda aquella actividad que no agrega valor en un proceso, pero si costo y trabajo. Esta eliminación sistemática se lleva a cabo mediante trabajo con equipo de personas bien organizadas y capacitadas. Lean Manufacturing es una tarea incansable e ininterrumpidas para crear empresas más efectivas, innovadoras y eficientes, el verdadero poder de Lean Manufacturing radica en descubrir continuamente las oportunidades de mejora que esconde cada empresa pues siempre existirán desperdicios que podrán ser eliminados.

*Lead time:* Tiempo de ser entregado un componente y/o Materia Prima. Desde que se manda la PO hasta la recolección y/o Entrega del material.

*Packing List (PL):* Documento donde se especifica los detalles del embarque como el No. De Parte, descripción del producto, Peso, Dimensiones y # de Pallets.

*Factura:* Documento que ampara una venta de mercancía y/o servicio, la cual se indica el valor comercial de la misma. En este documento se indican datos como Nombre del producto, precio, fecha de emisión, No. de PO y monto total del valor.

**<u># Lotes</u>**: Es una determinada unidad de medida de fabricación de un producto que cumple con las mismas características y que son referenciadas bajo un mismo número para efectos de rastreabilidad.

*Materia prima:* Son los materiales transformados a través de un proceso.

<u>Plan de Producción</u>: Documento que sirve como guía para definir y desarrollar todo lo relacionado con producción con el objetivo de planear y tener todo bajo control para sacar adelante la producción para cubrir la demanda de los clientes, contar con información actualizada de la producción.

## Ciclo PDCA

El ciclo Plan, Do, Check, and Act (PDCA), ciclo Deming (Deming, 1982) o ciclo Shewhart de mejora continua

(Laurett y Mendes, 2019), provee un medio para la implementación sistemática de un sistema de garantía de calidad, a partir de un sistema de planificación inicial. Es la planificación inicial la que sienta las bases para las acciones posteriores, siempre orientadas a verificar la adecuación, idoneidad y promover la mejora continua en diferentes instituciones y ámbitos, por ejemplo, la educación superior (Asif y Raouf, 2013). Este modelo tiene su origen en los cambios generados en el mundo después de la segunda guerra mundial (Ayala Bolaños, 2018). Originalmente, en la génesis del movimiento por la calidad, dominaban los enfogues estadísticos, donde destacan los aportes Walter A. Shewhart (1931) que trabajaba en los laboratorios Bell. Dicho investigador, utilizaba el control estadístico de procesos (SPC) para estudiar la variación en el rendimiento de los sistemas. A dicho trabajo, se sumó W. Edwards Deming, un estudiante de Shewhart que ayudó a los ingenieros durante la Segunda Guerra Mundial a producir balas. Al finalizar la guerra, Deming se centró en su teoría de la gestión basada en principios de calidad, convirtiéndose en un pionero tanto en Japón como en Estados Unidos, y la Unión Japonesa de Científicos e Ingenieros (JUSE) estableció el Premio Deming en 1951. Algunos otros autores que han enriquecido esta aproximación conceptual son Joseph Juran, Philip B. Crosby, Kauru Ishikawa y Genichi Taguchi (Mishra, 2007). El ciclo Deming provee un marco útil para implementar y evaluar proyectos de calidad y se ha utilizado ampliamente en diversas organizaciones para la mejora de procesos: desde la industria productiva, hasta servicios como la salud y la educación (Chen, 2012). Como se ha señalado, en su versión tradicional, es un ciclo que consta de cuatro etapas principales: Plan, Do, Check, Act.

(Martins, 2022) El ciclo (Planificar-Hacer-Verificar-Actuar) es una estrategia interactiva de resolución de problemas para mejorar procesos e implementar cambios. El ciclo PHVA es un método de mejoras continuas. No es un proceso que se ejecuta una sola vez, sino un espiral continuo que busca mejorar los procesos e iteraciones. Al seguir el ciclo PHVA, los equipos desarrollan hipótesis, ponen a prueba las ideas y las mejoran. El ciclo PHVA es una técnica muy útil para abordar, analizar y resolver problemas en empresas. Dado que el ciclo PHVA se basa en el proceso de mejora continua, ofrece un alto nivel de flexibilidad y mejora iterativa.

## Cuándo usar el ciclo PHVA

El ciclo PHVA es un marco que sirve para abordar y resolver problemas en la gestión de proyectos y procesos. Dada esta naturaleza, se puede implementar en una gran variedad de proyectos. Los equipos que utilizan el ciclo PHVA adoptan eficazmente la mejora continua, ya que les permite garantizar no solo este tipo de mejora, sino también implementar el proceso iterativo.

El ciclo PHVA es útil especialmente cuando se quiere:

- Simplificar y mejorar un proceso de trabajo repetitivo
- Desarrollar un proceso de negocios nuevo
- Comenzar a implementar mejoras continuas
- Iterar cambios rápidamente y ver resultados inmediatos
- Minimizar errores y maximizar resultados
- Probar soluciones múltiples rápidamente

## 4 pasos para implementar el ciclo PHVA

Los cuatro pasos del proceso PHVA se encuentran en su nombre: planificar, verificar, hacer y actuar. Lo que se destaca de este proceso es que es un ciclo, por lo que cuando llegues al final, puedes volver a comenzar desde el inicio.

- Objetivos del proyecto
- Métricas de éxito
- Entregables o resultado final del proyecto
- Participantes del proyecto
- Cronograma del proyecto
- Todos los riesgos o restricciones del proyecto que sean relevantes

Puedes utilizar el ciclo PHVA en una gran variedad de proyectos. Ya sea que estés creando un proyecto nuevo desde cero o como parte de un proyecto de mejora de la calidad, invertir en una fase sólida durante la planificación es esencial para encaminar el proyecto hacia el rumbo correcto.

Ten en cuenta que PHVA es un ciclo. Está bien si no tienes todas las respuestas la primera vez, ya que lo más probable es que lo ejecutes en múltiples ocasiones. Cada vez que estés llevando a cabo el ciclo PHVA, evalúa el plan de tu proyecto para garantizar que esté actualizado y sea preciso para poder cumplir con los objetivos de tu proyecto.

## <u> 2. Hacer</u>

Una vez que hayas afinado los detalles de tu plan de proyecto, el próximo paso es ponerlo a prueba. Al igual que muchos tipos de gestión de proyectos Lean, el PHVA adopta cambios pequeños y graduales. En la fase de 'Hacer' del ciclo PHVA, implementa *el plan de proyecto en una escala pequeña para asegurarte de que funcione correctamente.* 

## <u>3. Verificar</u>

Verifica que en la prueba que realizaste durante la fase de 'Hacer' del ciclo PHVA todo haya ido acorde al plan. Es muy probable que vayas a identificar cuestiones que debes mejorar en la fase de 'Hacer'. Después de todo, no se llama mejora continua en vano. La fase 'Verificar' es clave para detectar pequeños problemas antes de que se vuelvan demasiado grandes.

De ser necesario, vuelve a revisar tu plan de proyecto para asegurarte de que tu proyecto siga avanzando en la consecución de sus objetivos. Si no es así y te das cuenta de que necesitas realizar algún cambio en el plan de proyecto, pues este es el momento indicado para hacerlo.

## <u>4. Actuar</u>

Después de 'Verificar', sigue con la fase de 'Actuar', que consiste en implementar todas las mejoras del proyecto y los procesos. No olvides que PHVA es un ciclo y, si lo necesitas, puedes volver a la etapa de 'Planificar' para mejorar constantemente tu proyecto o proceso.

Ventajas y desventajas del ciclo Planificar-Hacer-Verificar-Actuar

El ciclo PHVA es una herramienta muy poderosa para lograr la mejora continua, pero usar este sistema también tiene algunas desventajas. Echa un vistazo a las ventajas y desventajas del ciclo PHVA:

Ventajas:

- Sirve para equipos que deseen comenzar a implementar mejoras continuas.
- Metodología flexible para prácticamente cualquier proyecto.
- Puedes implementar cambios y ver resultados rápidamente.
- Puedes usar el ciclo PHVA como un procedimiento operativo estándar para incrementar la estandarización de toda una organización sin tener que utilizar una Oficina de Gestión de Proyectos (PMO).
- Es un método de mejora continúa comprobado. Desventajas:
- Necesitas el apoyo de los niveles directivos más altos de la organización para que el ciclo PHVA sea realmente efectivo.

- Lo ideal es llevar a cabo el ciclo una y otra vez. No es un método efectivo si solo planeas hacerlo una vez.
- Se necesita tiempo para aprender e implementarlo.
- No es una solución tan buena para problemas urgentes, puesto que se debe realizar el ciclo múltiples veces.

## Planificar-Hacer-Verificar- Actuar

El ciclo PHVA es una forma efectiva para la implementación de mejoras continuas y para la resolución de problemas. Para sacarle el mayor provecho posible al ciclo, puedes preparar tu proyecto para el éxito con herramientas para gestión de proyectos. Planifica, gestiona y da seguimiento a los proyectos de tu equipo para cumplir con tus entregables a tiempo.

## Caso de estudio 1.

Esta metodología se implementa Según Holguin Sánchez, B. (2021). La presente investigación titulada: Metodología PDCA y su incidencia de la gestión de proyectos de la empresa Proemco S.A.C. Lima, 2020, tuvo como objetivo general determinar la incidencia de la metodología PDCA en la gestión de proyectos de la empresa Proemco S.A.C., Lima – 2020. La investigación es de tipo aplicada, el diseño fue no experimental, de corte transversal y de clasificación causal. La población estuvo formada por 85 trabajadores de la empresa; asimismo, su muestra estuvo conformada por 70 trabajadores. La técnica empleada para recolectar información fue la encuesta y el instrumento de recolección de datos fue el cuestionario, el cual fue debidamente validado a través de juicios de expertos quienes consideraron que el instrumento es aplicable y su confiabilidad a través del estadístico de fiabilidad Alfa de Cronbach aplicado al total de la muestra donde se comprobó una excelente confiabilidad (0,952). Se concluyó que la Metodología PDCA incide en un 87.6% en la gestión de proyectos de la empresa Proemco S.A.C. Lima, 2020, encontrándose en un nivel fuerte y perfecta y una significancia de 0,000.

## Caso de estudio 2.

Espinoza Arias, A. M. (2020). El alto número de productos defectuosos ha sido condición suficiente para proyectar una situación de mejora buscando su reducción, la cual impacta directamente en el proceso de producción de una empresa de plásticos dedicada a la fabricación de envases para los diferentes sectores de la industria. Diferentes indicadores guiaron el desarrollo del presente trabajo, siendo el de 'defectuosidad en remolido' el más ácido, llegando a alcanzar aproximadamente el 20% del total de material remolido en la línea de soplado. Este material es un remanente del proceso productivo obtenido luego de la extrusión de la materia prima en las máquinas de soplado; sin embargo, al tener que 'moler' a causa de envases fallados deja de ser parte natural del proceso y representa una pérdida de tiempo, recursos y un sobrecosto. Debido a esto se propuso disminuir la situación actual al 5%. Las metodologías utilizadas fueron el ciclo de Deming o PDCA y las 5S. La empresa estudiada no había desarrollado proyectos bajo estos métodos, por lo cual fue necesario que personas capacitadas guiaran y acompañaran el despliegue funcional de cada una de ellas. Asimismo, algunas de las herramientas asociadas a cada fase o etapa fueron el Diagrama de Pareto, Diagrama Causa Efecto, SIPOC, DOE, Polivalencia, etc. Luego de las mejoras implementadas, se recogieron los datos y se evidenció la efectividad de la propuesta, la cual incluso superaba la meta establecida del 5% para el indicador de defectuosidad en remolido. Posteriormente se llevó a cabo la evaluación económica del planteamiento obteniendo resultados que avalaban la realización del proyecto.

## Caso de estudio 3.

Empresa del sector de telecomunicaciones que brinda atención al consumidor para diferentes clientes corporativos. La empresa tiene como prioridad al cliente, logrando que el cliente reciba una buena experiencia de servicio que solucione su consulta o asistencia requerida, porque así los clientes recomendaran el servicio que recibió. En la presente investigación se expone seis capítulos para su desarrollo, como primer capítulo se desarrolló el planteamiento del problema buscando información del problema de investigación a nivel internacional, nacional y local que permitió realizar la formulación del problema general y los específicos para el desarrollo de la investigación para mejorar la gestión por procesos en un call center. En este proyecto se utilizó la "Aplicación de metodología Kaizen para mejorar la gestión por proceso en operaciones de un call center, Lima – 2019" se tuvo como finalidad mejorar la gestión por procesos en un call canter por medio de implementación de software, manual de validación de revisión, bajo las normas de la Universidad Privada Norbert Wiener, con el objetivo de adquirir el grado de ingeniero industrial y de gestión empresarial.

## Caso de estudio 4.

*Pacori Quispe, M. (2022).* La presente investigación surge a partir de las deficiencias detectadas en el área de recursos humanos en la empresa Constructora Meneses S.R.L., siendo algunas de las principales causas la falta de planificación estratégica, falta de un plan de seguimiento y control de personal y falta de control a través de indicadores, por lo cual se plantea una propuesta de mejora continúa basado en la metodología PDCA. El objetivo principal es determinar mejora la eficiencia de la gestión de recursos humanos en la empresa Constructora Meneses S.R.L. La investigación es no experimental, transversal correlacional-causal, con un enfoque cuantitativo. La muestra se conformó por una data de 52 semanas de información recolectada y el instrumento de recolección de datos fue la matriz de registro. Los resultados del análisis estadístico demostraron que la mejora continua tiene un impacto favorable en la gestión de recursos humanos, concluyendo que el planteamiento realizado puede ayudar significativamente a la empresa Constructora Meneses S.R.L. a mejorar la eficiencia de la gestión de recursos humanos, se recuperará en 2 meses y 1.2 días.

## Caso de estudio 5.

El presente trabajo de investigación titulado, Propuesta e implementación de mejora continua en una línea de producción de cajas de cartón corrugado para alimentos de agro exportación empleando metodología PDCA, se desarrolla en el marco del proyecto de Excelencia Operacional que lleva a cabo la empresa Corrugados S.A. durante el año 2021. Este trabajo se justifica en las grandes oportunidades que la empresa tiene en términos de la productividad y la mejora de sus procesos. Bajo esa lógica, el objetivo de este trabajo de investigación es incrementar la productividad y la eficiencia de la planta de cartón corrugado a través de la aplicación de la metodología PDCA utilizando para tal fin herramientas de mejora continua. Para lograr lo antes mencionado, se aplican herramientas de mejoras tales como análisis de 5 porqués, diagrama de Ishikawa, Brainstorming de ideas, diagrama SIPOC, diagrama analítico de proceso (DAP), entre otros. Posteriormente, se desarrolla la etapa de Análisis y Diagnóstico de la empresa Corrugados S.A., a través de indicadores (KPI's) que permiten conocer el estado actual de la compañía y las brechas existentes en materia de productividad y eficiencia (PLAN) para el proceso productivo de Cajas Troqueladas. Seguidamente, se detallan las actividades ejecutadas de acuerdo con el diagnóstico ejecutado, haciendo énfasis en las oportunidades identificadas a través de los análisis de causa raíz desarrollados. Por último, se llevan a cabo actividades asociadas a medir, estandarizar y documentar para mostrar, a continuación, un Valor Actual Neto (VAN) de \$ 2,114,064 y una Tasa Interna de Retorno (TIR) mayor a la Tasa de interés (12%) que aseguran que el proyecto es rentable.

## CAPÍTULO 4: DESARROLLO

## 11. Procedimiento y descripción de las actividades realizadas.

El siguiente diagrama nos muestra el desarrollo de las actividades realizadas en la implantación del sistema MRP, tal como lo muestra en la Fig.1

## DIAGRAMA DE PROCESO

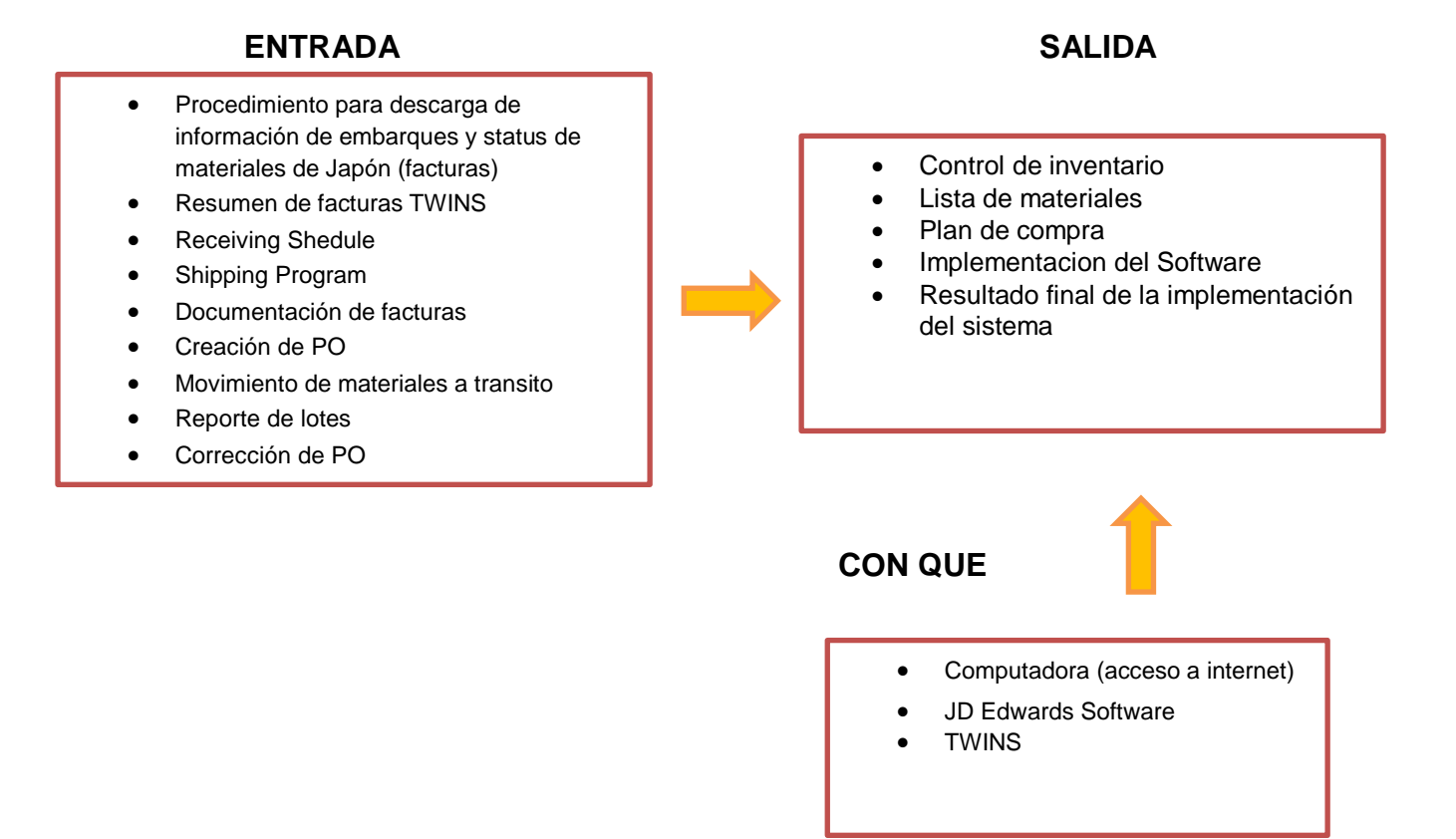

Fig. 1 Muestra el proceso de mejora continua elaboración propia

## 1. <u>Entradas Procedimiento para descarga de información de embarques y</u> <u>status de materiales de Japón (facturas)</u>

**1.1** Ingresar a Twins, sistema donde se puede monitorear el status de los embarques, No. De Factura, Packing List, No. De Contenedores y ETD Japón.

Link: <u>https://svppwta1.osa.ntn.co.jp/webui/</u>

1.2 En La figura 2 nos muestra donde se puede monitorear el status de los embarques de Japón dicha información se puede conocer que componentes y que cantidades el proveedor está embarcando, por lo tanto, se da seguimiento a los materiales en tránsito y su estimado de llegada a Planta NMEX

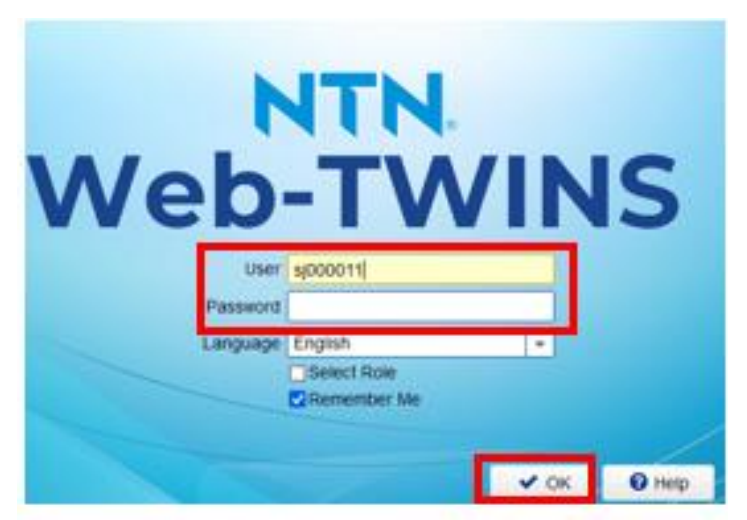

Fig. 2 Imagen de monitoreo de embarques de Japón

**1.3** Click en Menú para desplegar los filtros que se requiere para obtener el "Reporte de Lista de Progreso del Pedido". Seguir estos pasos

**1.4** En la figura 3 muestra los pasos que deben seguir para para obtener una lista de reportes, componentes y fechas

| 1                                          | 2                                                             |
|--------------------------------------------|---------------------------------------------------------------|
| Web-TWINS                                  | Japan SAP Data View                                           |
| Home                                       | Menu Binoto Da Lis<br>Binoto Da Lis<br>Binoto Da Lis          |
|                                            |                                                               |
| Web-TWINS                                  | ۵ 🛦                                                           |
| Home                                       | Japan SAP Data View     Outron Discourse List                 |
| Information Gadget of System Administrator | Order Progress List (Window)     Order Progress List (Report) |
| Information Gadget of NMEX                 | 認知 Invoice Data List<br>認知 Packing Data List                  |
|                                            | 3                                                             |

Fig. 3 Imagen de la descripción de los pasos a seguir del TWINS

- **1.7** Se guarda como el siguiente ejemplo: "Nombre del archivo + la fecha del día en que se está descargando
- 1.8 En tipo: Libro de Excel
- 1.9 Guardar
- **1.10** En esta figura 4 nos muestra cómo se guarda el documento obtenido de la lista del reporte del TWINS

| Nombre e archivo   | 103.Common(3) 09 de Agosto                                | ~      |
|--------------------|-----------------------------------------------------------|--------|
| Tipo               | Libro de Excel                                            | $\sim$ |
| Autores            | · Terania Guadalope Perm Eciquecasi Pigregar una eciqueca |        |
|                    | Guardar miniatura                                         |        |
| ∧ Ocultar carpetas | Herramientas 👻 Guardar Cancelar                           | ١,     |

Fig. 4 Imagen especifica de como guardar documento

#### Tabla 1 Estatus de la orden de compra

| NTN P/N 💌   | Order qua 💌 | Allocatior 💌 | Open order | TWINS Ex 💌 | Original E 💌 | Reference 👻 | Order Stat | ETD Japan 👻 | Packing n 💌 | Container num 💌 | Invoice ni 🗐 | Update da 💌 |
|-------------|-------------|--------------|------------|------------|--------------|-------------|------------|-------------|-------------|-----------------|--------------|-------------|
| ETJ82K002*N | 1,720       | 1,720        | 0          | 01/11/2023 | 07/08/2023   | 01/11/2023  | '51        | 14/09/2023  | C/MEE2159   | HLBU9687314     | 89605070     | 14/09/2023  |
| EDJ100K52-3 | 684         | 684          | 0          | 02/11/2023 | 07/08/2023   | 01/11/2023  | '51        | 14/09/2023  | C/MEE2158   | HLBU916583 4    | 89605070     | 14/09/2023  |

**1.11** En la tabla 1 tenemos Información del status de la Orden se genera una base de datos en Excel, estas son las columnas que se necesitan con la información de la orden requerida vs orden enviada y orden abierta.

**J:** El componente no ha sido producido.

**P:** El componente ha sido producido y embarcado desde el sub-contratista.

K: El componente ha sido empacado para la importación.

**I:** El material ha sido facturado y enviado al forwarder, se emite la fecha (ETD Japón).

U: El material facturado ha dejado el puerto de Japón.

- **1.12** Filtrar por número de factura para que se muestre la lista de materiales que tiene dicha factura.
- **1.13** Seleccionar de la comuna NTN P/A- ORDER QY
- **1.14** Copiar y pegar como valores en el RESUMEN DE FACTURAS TWINS

Tabla 2 Reporte de No de parte y cantidades del archivo de resumen de facturas de Japón

| NTN P/N            | ¥ | Order qua 👻 |
|--------------------|---|-------------|
| 4-1283#D0J75*M502  |   | 376         |
| 4-1283#D0J75*M502  |   | 2,000       |
| 4-723#EDJ100*M502  |   | 454         |
| 4-723#EDJ100*M502  |   | 1,466       |
| 4-723#EDJ100*M502  |   | 454         |
| 3-780#BJ75L*M502   |   | 2,400       |
| BJ75LK43-33*M803   |   | 2,160       |
| D0J75K3-21*M803    |   | 5,400       |
| 4 1292#00175*14502 |   | 924         |

**1.15** En la tabla 2 nos muestra el reporte de información de números de parte y las cantidades que nos generó el TWINS para el requerimiento de material de Japón

## 2. <u>Resumen de facturas TWINS</u>

Es el resumen de todas las facturas de Japón que son registradas con la respectiva información de los materiales que han sido embarcados, especificando cantidad, rango (si aplica) como los Outboard, Inboards, cassettes, tripod Kit y Balinas.

**Ruta:** \\10.216.0.24\Prod\_Control\4 - Procurement Common\8\_Production Control - PO\INVOICES\JAPAN\NTN CORPORATION

- 2.1 Colocar en la pestaña el número correspondiente de la factura
- 2.2 Insertar tabla dinámica
- 2.3 Copiar y pegar como valores, formato
- **2.4**Se agregan Rangos que viene en la hoja del Packing List con sus cantidades correspondientes y si tiene Balina ya que hay algunos componentes que no cuentan con ella.

Tabla 3 Muestra el desglosé de los rangos, cantidades y ballinas

|      |      |            |      | king No      | . <u>C/MED0477</u> |      |                            | PACKIN           | G LIS       | T           | <u>189. (</u>   | 1960 | Date             | 2901.1     | at 1011   |
|------|------|------------|------|--------------|--------------------|------|----------------------------|------------------|-------------|-------------|-----------------|------|------------------|------------|-----------|
|      |      |            |      | let<br>e No. | Po 30.             | 7ack | Farts<br>«Custormer's      | No.<br>Parts No. | -> Qua<br>7 | ntity<br>cs | Contents<br>POS | ,    | ja kja<br>k.w. d | ).W 1      | ж,2       |
|      |      |            |      | н            | C2307-15           | 3000 | D0J7583-21*M80<br>RAXE:8-7 | 3<br>BALL++8     | 1,080       | 63          | 0 x 18          | 214  | 247              | ( 0.)<br>F | 519)<br>V |
| RANK | QTY  | STEEL BALL | RANK |              | 02307-15           | 3000 | D037583-21*M80             | 3                | 159         |             |                 |      |                  |            |           |
| S5   | 576  | (+) 0      |      |              |                    |      | RANK:B-7                   | BALL:+0          |             | 31          | 8 m 1           |      |                  | ( 0.       | 519)      |
| W1   | 49   | (-) 16     | S5   |              |                    |      |                            |                  |             |             | 3               | 32   | 51               |            | U         |
| 4    | 838  |            |      |              |                    |      |                            |                  |             |             |                 |      |                  | ( 0.       | 519)      |
| 3    | 2340 |            |      | м            | 02307-15           | 3000 | D037583-21*M80<br>RANK18-7 | 3<br>BALL:0      | 1,080       | 60          | <b>x</b> 18     | 216  | 247              | r          | 0         |

2.5 En la tabla 3 nos muestra los rangos de los componentes las cantidades y las ballinas que se agregan a cada componente según corresponda junto con los rangos toda esta información se obtiene mediante un Packin list que nos manda por correo el proveedor Tabla 4 Muestra el resumen de los números de parte y las cantidades del archivo de reportes de facturas de Japón

| 4 | н                     | в                  |  |
|---|-----------------------|--------------------|--|
|   | NTN P/N               | Order quantity     |  |
|   | 4-1283#D0J75*M502     | 376                |  |
|   | 4-1283#D0J75*M502     | 2,000              |  |
|   | 4-723#EDJ100*M502     | 454                |  |
|   | 4-723#EDJ100*M502     | 1,466              |  |
|   | 4-723#EDJ100*M502     | 454                |  |
|   | 3-780#BJ75L*M502      | 2,400              |  |
|   | BJ75LK43-33*M803      | 2,160              |  |
| 1 | D0J75K3-21*M803       | 5,400              |  |
| ) | 4-1283#D0J75*M502     | 824                |  |
|   | 4-723#EDJ100*M502     | 1,274              |  |
| 2 | 4-723#EDJ100*M502     | 960                |  |
| } | 4-723#EDJ100*M502     | 960                |  |
| ŀ | 4-723#EDJ100*M502     | 2,112              |  |
| 5 | 17-736#D0J75U0M       | 7,040              |  |
| ; | 17-704#VUJ75U0M       | 7,680              |  |
| ' | 17-322#ETJ82U0M       | 2,560              |  |
| } | 17-322#ETJ82UOM       | 2,560              |  |
| 9 | 17-322#ETJ82U0M       | 2,560              |  |
| D | 17-322#ETJ82U0M       | 5,120              |  |
| 1 | 17-322#ETJ82U0M       | 2,560              |  |
| 2 |                       | 50920              |  |
| P |                       |                    |  |
| Ł | Etiquetas de fila 🛛 💌 | Suma de Order quan |  |
| 5 | 17-322#ETJ82U0M       | 15360              |  |
| 6 | 17-704#VUJ75U0M       | 7680               |  |
| 2 | 17-736#D0J75U0M       | 7040               |  |
| 8 | 3-780#BJ75L*M502      | 2400               |  |
| θ | 4-1283#D0J75*M502     | 3200               |  |
| ) | 4-723#EDJ100*M502     | 7680               |  |
|   | BJ75LK43-33*M803      | 2160               |  |
| 2 | D0J75K3-21*M803       | 5400               |  |
| 8 | Total general         | 50920              |  |
|   |                       |                    |  |

**2.6** En la tabla 4 nos muestran el desglose de los números de parte y las cantidades sin embargo se agrega una tabla dinámica para resumir y analizar los componentes y las cantidades

Tabla 5 Muestra el documento de reporte de facturas de Japón con las comprobaciones

L

|                      |                   | _    | _    | _          |      |      | _          |      |      |            |      |     |            |      | _    |            |      |           |
|----------------------|-------------------|------|------|------------|------|------|------------|------|------|------------|------|-----|------------|------|------|------------|------|-----------|
| tiquetas de fila 💌 S | uma de Order quan |      |      | -          |      | -    |            |      |      |            |      |     |            |      | -    | _          |      |           |
| 17-322#ET182UOM      | 15360             | RANK | QTY  | STEEL BALL | RANK | QTY  | STEEL BALL | RANK | Q1Y  | STEEL BALL | RANK | d14 | STEEL BALL | RANK | QTY  | STEEL BALL |      |           |
| 17-704#VUI75U0M      | 7680              |      |      |            |      |      |            |      |      |            |      |     |            |      |      |            |      |           |
| 17-736#D0175U0M      | 7040              | _    |      | _          |      |      |            |      |      |            |      |     |            |      | _    |            |      |           |
| 1-780#8/75L*M502     | 2400              |      |      |            |      |      |            |      |      |            |      |     |            |      |      |            |      |           |
| I-1283#D0/75*M502    | 3200              | 85   | 800  |            | 86   | 2400 |            |      |      |            |      |     |            |      |      |            | 3200 | VERDADERO |
| 1-723#EDI100*M502    | 7680              | та   | 960  |            | T4   | 3072 |            | U3   | 2112 |            | 02   | 192 |            | U4   | 1344 |            | 7680 | VERDADERO |
| 3/75LK43-33*M803     | 2160              | 2    | 2160 | (+)0       |      |      |            |      |      |            |      |     |            |      |      |            | 2160 | VERDADERO |
| 00/75K3-21*M803      | 5400              | 86   | 2160 | (+)0       | 87   | 1239 | 8(+)       | 87   | 2001 | (+)0       |      |     |            |      |      |            | 5400 | VERDADERO |
| fotal general        | 50920             |      |      |            |      |      |            |      |      |            |      |     |            |      |      |            |      |           |
|                      |                   |      |      |            |      |      |            |      |      |            |      |     |            |      |      |            |      |           |
|                      |                   |      |      |            |      |      |            |      |      |            |      |     |            |      |      |            |      |           |

**2.7** En la tabla 5 muestra las comprobaciones de las sumas para verificar que todo este correcto y no exista ninguna diferencia en los totales

## 3. <u>Receiving Schedule</u>

**3.1** Es el programa de recibos Japón- China NTN Corporatión y Guangzhou

## 3.2Ruta: \\ntn\Prod\_Control

RECEIVING SCHEDULE 2023

3.3 código de seguridad

| Α | в                     | С                           | KJ                         | КК                                        | KL                                                       | KM                         | KN                         |   |
|---|-----------------------|-----------------------------|----------------------------|-------------------------------------------|----------------------------------------------------------|----------------------------|----------------------------|---|
|   |                       |                             | 8960-5041                  | 8960-5042                                 | 8960-5043                                                | 8960-5044                  | 8960-5045                  | 1 |
|   |                       |                             | IKSU2515240<br>IKSU5205470 | BMOU1497927<br>GESU9529812<br>TTNU8834287 | HLBU9418130<br>HLBU9647625<br>HLBU9676860<br>HLBU9774933 | FSCU5940033<br>IKSU4006220 | BMOU9872691<br>IKSU4003772 | 2 |
|   |                       | ETD Original                | 06/07/2023                 | 11/07/2023                                | 23/07/2023                                               | 13/07/2023                 | 17/07/2023                 | 3 |
|   |                       | ETD Actualizada             |                            |                                           |                                                          |                            |                            |   |
|   |                       | ETA Original Manzanillo     | 19/07/2023                 | 19/07/2023                                | 06/08/2023                                               | 26/07/2023                 | 26/07/2023                 | 4 |
|   |                       | CAMBIOS ETA A<br>MANZANILLO |                            |                                           |                                                          |                            |                            |   |
| - | Part number NTN MEX - | ETA NTN 🚽                   | 29/07/2023 -               | 29/07/2023 -                              | 16/08/2023 -                                             | 05/08/2023 -               | 05/08/2023 -               | 5 |

Tabla 6 LAY-OUT del Formato de Receiving Schedule de las facturas de Japón y China

- **3.4** En la tabla 6 muestra las fechas estimadas de llegada de facturas con sus respectivos contenedores, los cuales son monitoreados y actualizados en caso de existir cambios en las llegadas.
  - 1. Colocar el nuero de factura
  - 2. Los contenedores que vienen dentro de la factura
  - 3. Fechas de salida que aparece en la página Naviera
  - 4. Fecha estimada de llegada a Manzanillo
  - 5. Fecha estimada de llegada a planta
- **3.5** Para colocar las fechas "Receiving Schedule" y para rastrear el material y/o los embarques y obtener las fechas estimadas de llegada de material necesitamos colocar el numero de contenedor estas

3.6 Compañias Navieras para rastrear los enbarques de Japón y China .

## ONE

Link:https://ecomm.one-line.com/one-ecom/manage-shipment/cargo-tracking

## HAPAG

Link:https://www.hapag-lloyd.com/es/online-business/track/track-by-containersolution.html?container=HLBU++9651862

## OTROS

Link:https://ct.shipmentlink.com/servlet/TDB1\_CargoTracking.do Link:https://www.msc.com/track-a-shipment Link:https://www.maersk.com.cn/tracking/ Link:https://www.wanhai.com/views/Main.xhtml Link:https://www.kwe.com/tracinghelp/ -

Tabla 7 Obtenida del resumen de facturas TWINS original

|                                                 |                                                         | 8360-5052                           | GALIDOROOMAEX | 8960-5053                  | 0360-5054                                               | 8360-5055                                                 |                                 |             |
|-------------------------------------------------|---------------------------------------------------------|-------------------------------------|---------------|----------------------------|---------------------------------------------------------|-----------------------------------------------------------|---------------------------------|-------------|
|                                                 |                                                         | EMOURODOM<br>TOURODOM<br>TOMUNICION | S CONF        | PSCUERSRE26<br>RCSU2555842 | XXFU6157903<br>TCLUQ42985<br>TTMU6153750<br>TTMU6025406 | NUBUR210481<br>NUBUR205535<br>NUBUR2056371<br>NUBUR653285 | Etiquetas de fila               | Suma de Ord |
|                                                 | ETD Dright                                              | 64/96/2023                          | 10/06/2020    | 05/06/2025                 | 06/08/2020                                              | 15/08/2025                                                | 29-1914#BJ92*M590               | 2480        |
|                                                 | ETO Amedicada                                           |                                     |               |                            |                                                         |                                                           | 20.2726#0102*M500               | 2490        |
|                                                 | ETA Original Manzanillo                                 | 15/06/2025                          | M/05/2020     | 16/06/2020                 | 16/06/2023                                              | 26/06/2023                                                | 23-3720#6382 101350             | 2460        |
|                                                 | Common Providence                                       |                                     |               |                            |                                                         |                                                           | B3#H0B2631-11~600M              | 3990        |
|                                                 | MANZANILLO                                              |                                     |               |                            |                                                         |                                                           | B3#HUB628T-1*5U0M               | 3625        |
| Put sador NINIMEX                               | - ETANTN -                                              | 100640020                           | 24/01/2023    | 26/06/2023                 | 26/06/2023                                              | 05/03/2023 -                                              | B3#HUB828T-3*6U0M               | 2730        |
| DUTK3-27M800                                    | DOJ[1K3-J[1M803]                                        | 4.320                               |               |                            | 4,320                                                   |                                                           |                                 |             |
| EB./414A/80.2%-197648000                        | EE,104Mil251998003                                      |                                     |               |                            |                                                         |                                                           | C0#HUB628T-1*5U0M               | 7560        |
| E8./60M/8/75-55"M800                            | EE.009Mk75-07%6003                                      |                                     |               |                            |                                                         |                                                           |                                 |             |
| EBJ/ROMA IS-SO MODO-SM                          | ED./00900/5-1758003-1                                   |                                     |               |                            |                                                         |                                                           | C0#HUB828T-1*5U0M               | 3850        |
| E0.00048-40-457M000-08                          | ED.0159840-4798003-5                                    |                                     |               |                            |                                                         |                                                           |                                 |             |
| E8J8756K12-1676803                              | EEU87M122-367M800                                       |                                     |               |                            |                                                         |                                                           | EDJ100K52-39*M803               | 576         |
| E0.10759K122-30754003-34                        | EEVERMI123-96*M000-                                     |                                     |               |                            |                                                         |                                                           |                                 |             |
| E8J524615-2476803                               | EBUIKING INTERNET                                       |                                     |               |                            |                                                         |                                                           | EDJ75K78-77*M803                | 3905        |
| E0./00x12-3F1603                                | ED. NORK D-24 MINOU-1                                   |                                     |               | 534                        |                                                         | 08                                                        |                                 |             |
| EDUPIK/IN-IPMANOO                               | EDVISK10-11%4003                                        |                                     |               | 3,905                      |                                                         | 3,085                                                     | FT182K002*M803                  | 838         |
| E01918.81 401-9-24903                           | EDURATIO-READ                                           |                                     |               |                            |                                                         |                                                           |                                 |             |
| PT JETTOPMOO6                                   | PT_JOIT OF MEDOS                                        |                                     |               | 434                        |                                                         | 1.010                                                     | FT187K001*M803                  | 2340        |
| ET ALTO DOT MILLO                               | ET.JOIXOUTMOUD                                          |                                     |               | 2,540                      |                                                         | 1860                                                      |                                 |             |
| E11/28/00/24003                                 | ET./THOOPMAGO                                           |                                     |               |                            |                                                         |                                                           | Total general                   | 34374       |
| ET.ASKONTHAND<br>ET.ASKONTHAND<br>ET.ASKONTHAND | ET J6201002766003<br>ET J87000776600<br>ET J87000796600 |                                     |               | 438<br>2,580               |                                                         | 4,636                                                     | E1387K001*M803<br>Total general |             |

**3.7** En la tabla 7 muestran el resumen de los componentes sin rangos, así como también se colocan las cantidades esto se pasa con una formula una vez obtenida la formula se revisan materiales y se confirman totales

- **3.8**En la pestaña de RANK se hace el mismo Procedimiento pero con la tabla de Rangos
- 3.9 Se comparan resultados de RECEIVING y RANK
- 3.10 Guardar Documento para darle continuidad al archivo de Shipping Program

Tabla 8 Muestra el desglose de los componentes con su respectivo rango y cantidades

| EBJ104MK21-19*M803-02   | 1320 |
|-------------------------|------|
| EDJ75K78-77*M803-T3     | 2375 |
| EDJ87K117-107-B*M803-B4 | 2550 |
| ETJ71K001*M803-03       | 919  |
| ETJ82K002*M803-04       | 3080 |
| ETJ82K002*M803-02       | 1435 |

**3.11** En la tabla 8 muestran el resumen de los componentes, pero con rangos esto se pasa con una formula una vez obtenida la formula se revisan materiales y se confirman totales

## 4. Shipping Program

Archivo donde se indica los datos de las facturas/contenedores que se van a recibir en puerto de Manzanillo o en los almacenes de Laredo.

Ruta: \\ntn\Prod\_Control\1 - Production Control Common

- 4.11Copiar fila y pegar para el llenado de la información de la factura
- 4.22Colocar el número de la Factura
- 4.3 3Colocar la Fecha tentativa de llegada Original a Manzanillo
- 4.4 4Colocar el número de BOL

|   |           |                         |                   |             | 2         | 3                                 |                                    | 4              | 5                         |                                              | 6                                                        |
|---|-----------|-------------------------|-------------------|-------------|-----------|-----------------------------------|------------------------------------|----------------|---------------------------|----------------------------------------------|----------------------------------------------------------|
|   | A         |                         | c                 | 0           |           |                                   | 6                                  | н              |                           | 3                                            | K                                                        |
|   | 86        | SHIPPING<br>COUNTRY     | OCSTINY<br>CUSTOM | FORWARDER   | INVOICE   | Estimated<br>time of<br>artical   | Real time of<br>arrival            | AVD /3VD / REF | VESSEL                    | SUPPLIER                                     | TYPE                                                     |
|   | FOLIO     | PAIS DE<br>EMEARQU<br>E | ADUANA<br>DESTINO | FORWADER    | FACTURA   | Tentativo<br>Llegada a<br>Destino | Fecha Real<br>Llegada a<br>Destino | •              | eugat -                   | PROVEEDOR                                    | 180                                                      |
|   | 6210-2023 | Japón                   | MARANALLO         | Yusen/CARM  | 001N23M   | 05-ago-23                         |                                    | VL423042268    | COVINAGUE 0053E           | CHEVANA PARKETING & DEVELOPMENT AMERICA, LLC | LCL (Spalers)                                            |
|   | 0220-2023 | Japón                   | MANEANALLO        | Yusen/CARM  | 0960-5049 | 22-ago-23                         |                                    | TCL./303H102   | MSC NATASHA KEFA325A      | NTNCORPORATION                               | HLBU9530351<br>HLBU9530351<br>HLBU9570307<br>HLBU9657542 |
|   | 0221-2023 | Japón                   | MACANELO          | Yusen/CARM  | 0960-5050 | 03-ago-23                         |                                    | PENDING        | SEASPANIELL/JETHER-2300E  | NTNCORPORATION                               | CNEL9090378<br>SEGL9030441                               |
| 1 | 0222-2029 | Japón                   | MANEANALO         | Yusen/CARM  | 8960-5051 | 19-ago-23                         |                                    | TCL/0094326    | SEASPAN ZAMBEZ 056E       | NTNCORPORATION                               | FEBU890485<br>HEBU9422053<br>HEBU9405048<br>HEBU9405048  |
| _ | 0223-2023 | Japón                   | MANZANALIO        | Yusen/CAIPE | 8960-5052 | 18-apr-23                         |                                    | PENDING        | SEASPAN BELL VETHER 2300E | NTNCORPORATION                               | 840U/502054<br>10LU/080451<br>10M (051209)               |

Tabla 9 Muestran el resumen de las facturas y de los proveedores USA, Japón y China

- **4.5**En la tabla 9. Nos muestran el resumen de todas las facturas con su número de PO los contenedores y ñas fechas estimadas de salida del puerto y llegadas a planta
- **4.6 5** Colocar el nombre que aparece en las compañías Navieras en este caso es (ONE)
- 4.76 Colocar el número de los contenedores según corresponda a su factura

## 5. Documentación de Facturas

**5.1** En la ruta mencionada se guarda la información de las CO, el BL, PO, Packing List, Vanning Report y Factura

Ruta: <u>\\ntn\Prod\_Control\4 - Procurement\_Common\8\_Production\_Control -</u> PO\INVOICES\JAPAN\NTN\_CORPORATION\2023\_SHIPPING\_DATE\_AUGUST\8960-5059

- 5.1 Estos documentos son recibidos por correo después de la factura
- **5.2** En la Fig. 5 LAY-OUT del Certificado de Origen CO es el acuerdo entre Japón y los Estados Unidos Mexicanos para el fortalecimiento de la asociación económica que indica el país en el cual ha sido fabricada determinada mercancía.

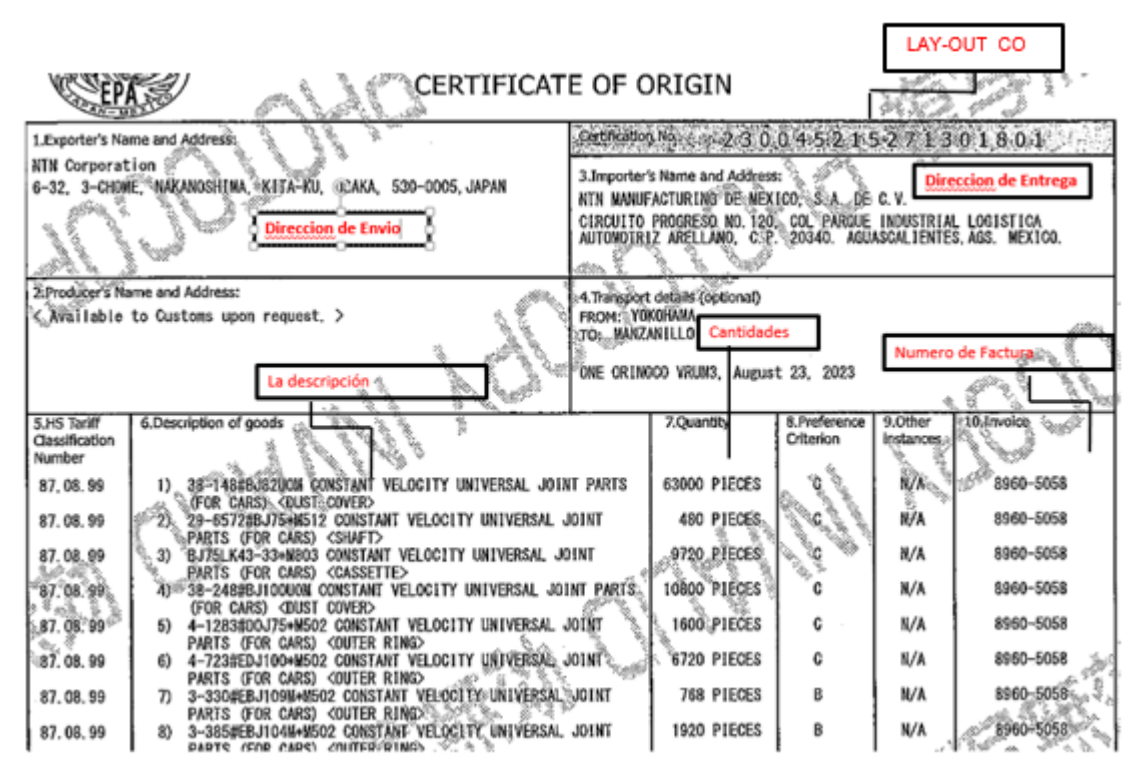

Fig. 5 LAY-OUT CO Es el certificado de Origen donde describe el número de factura las cantidades, descripciones de números de parte y direcciones de envió

**5.3** En la Fig. 6 nos muestra donde se encuentra el en la parte superior del documento el BL este documento lo manda el proveedor

|                             | SEA WAYBILL                        |
|-----------------------------|------------------------------------|
| BOCKING NO.<br>OSAD33401600 | SEAWAYBILL NO.<br>ONEYOSAD33401600 |
|                             |                                    |

Fig. 6 LAY- OUT BL Dato que se utiliza para acreditar la mercancía y el rastreo de contenedores

**5.4** En la Fig. 7 LAY-OUT Packing List o lista de empaque es un documento que ayuda a identificar las mercancías su objetivo es detallar los productos que serán Importados.

| king No. <u>C/MED0491</u> | _       | PACKING | LIST     |
|---------------------------|---------|---------|----------|
|                           |         |         |          |
| BJ75LK102-                | 33*M803 | 1,740 — | Cantidad |
| RANK:2                    | BALL:0  |         |          |

\_

Fig. 7 Nos muestra el Packing List documentó que nos manda el proveedor

**5.5** En la Fig. 8 Nos muestra la PO que es una solicitud de compra es un documento interno que autoriza al departamento de compras de artículos o servicios

| NTN.                                                                                                    | PURCHASE ORDER                                                                                                    | No de la PO                                                                                             |
|----------------------------------------------------------------------------------------------------|----------------------------------------------------------------------------------------------------|----------------------------------------------------------------------------------------------------|
| Vendor # 46115           NTN CORPORATION (MXN)           1 CHOME           317           KYOMACHIBORI           KYOMACHIBORI OSA 0 | PI<br>Ship To:<br>NTN MANUFACTURING DE MEXICO<br>NTN MANUFACTURING DE MEXICO<br>CIRCUITO PROGRESO<br>No. 120<br>PARQUE INDUSTRIAL LOGISTICA A<br>AGUASCALIENTES. AGU 20340 | JRCHASE ORDER NO: 6751 OP Rev 0<br>ORDER DATE: 9/17/2023<br>PAGE: Page 1 of 3<br>SA DE C.V<br>SA DE C.V |
| REQUESTOR: IREAL                                                                                                    | PAYMENT TERMS: Net 60 Days                                                                                                    | Authorized By                                                                                           |
| INCOTERMS: Cost Insurance and Freight                                                                                              | Buyer: BLANK BUYER                                                                                                    |                                                                                                    |

Fig. 8 LAY-OUT PO

## 6. Pasos para crear una PO en JD Edwards

- **6.1** Sofware que se utiliza para hacer pedidos en tiempo real es especial para procesos de negocios integrados en factores industriales
- 6.2 LINK:<u>https://ntnpd.opc.oracleoutsourcing.com/jde/E1Menu.maf?jdeLoginActio</u> n=LOGOUT&RENDER\_MAFLET=E1Menu
- 6.3 Una vez dando clic en la liga anexamos lo siguiente
- **6.4** En la Fig. 9 nos muestra la ventana del software donde damos inicio para ingresar los datos JD Edwards

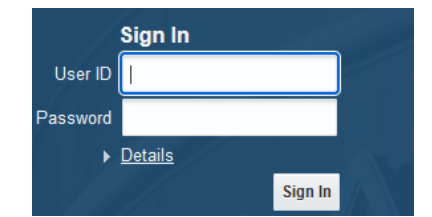

Fig. 9 Aquí se anexa el usuario y la contraseña otorgados para ingresar al sistema

- **6.5** Seleccionamos esta serie de pasos NTN USA- All companies Procurement Purchase Order Processing Purchase Order Workbench
- 6.6 En la Fig. 10 Nos muestra una nueva ventana del Sofware donde seleccionamos una serie de pasos para darle continuidad a una Orden de Compra

|                 | Content Development | Tools +                                                                                                    |                                 | MEX Finance              | MEX Operation                              |
|-----------------|---------------------|----------------------------------------------------------------------------------------------------|---------------------------------|--------------------------|--------------------------------------------|
|                 | EnterpriseOne Menus | •                                                                                                    |                                 | MEX Operation            |                                            |
| s & Operat      | NTN USA - All Compa | nies +                                                                                                    | General Accounting              |                          |                                            |
| Sales Order Pi  | New NTN Global Men  | u •                                                                                                    | Accounts Payable                |                          |                                            |
|                 | Power User Tasks    |                                                                                                    | Accounts Receivable +           |                          |                                            |
|                 | Q58 Task View       |                                                                                                    | Fixed Assets                    |                          |                                            |
|                 | Actions             |                                                                                                    | Inventory Management .          |                          |                                            |
| -               |                     | Contraction of the                                                                                                    | Sales Order Management          |                          | EDI Inherend Durchase Order                |
| EDI Sak         | les Orders          | EOI Loa                                                                                                    | Procurement +                   | Purchase Order Processi  | • 🐺 Enter Stock PO OP:S -Print Version     |
|                 |                     | -                                                                                                    | Material Requirements Planning  | Quote Order Managemen    | Enter OP SP Portal Version                 |
| With with 850 B | Exception Report    | Custo                                                                                                    | Shipping +                      | Order Generation / Relea | se 🖌 🧃 Enter Purchase Order Non-Stock OP J |
|                 |                     | _                                                                                                    | Receiving                       | Vendor Returns           | Gutside Order Procesing -00                |
| Mazda - 86      | 2 File Upload       | Mazda - Ger                                                                                                    | Plant & Equipment Maintenance   | Supplier Management      | Print Purchase Order-OPIOO                 |
|                 |                     | Contraction of the local division of the local division of the loc | Manufacturing Data Management + | Purchasing Inquiries     | Re-Print Purchase Order                    |
| 0               | DSE                 |                                                                                                    | Product Costing +               | Procurement Setup        | G Process Notice of Japan Shipment         |
|                 |                     |                                                                                                    | Manufacturing Accounting        | Manufacturing/Sales Data | Eurchase Order Workbench                   |

Fig. 10 Muestra los pasos a seguir para realizar una PO

6.7 En la Fig. 11 nos arroja esta pantalla donde se tiene que colocar la planta "141" Posteriormente se pega la información obtenida de la tabla de rangos del archivo 1.\_\_\_\_\_\_# de parte y cantidad.
2.\_\_ Se actualiza fechas "Requested date y Promised date" con la fecha estimada de Ilegada a NTN obtenida del archivo de "Receiving Schedule"

| )<br>) | es (d   | lick each label for         | more informatio<br>Location Record                  | n):<br>d.Not.Found  |                      |                      |                  |          |                         |
|--------|---------|-----------------------------|-----------------------------------------------------|---------------------|----------------------|----------------------|------------------|----------|-------------------------|
| •      | 1-      | Reg                         | uested Date is N                                    | Iot a Work Day      | man the factor is it | the conduct with the | and consider and |          |                         |
| Det    | euilt V | alues: Br<br>St<br>Rr<br>Pr | anch/Plant<br>ip To<br>rquested<br>oject Cost Cente | - 34                |                      | ]                    |                  |          |                         |
| Rec    | ords    | 1 - 19                      |                                                     |                     |                      |                      |                  |          |                         |
|        | X       | Rem<br>Number               |                                                     | Quantity<br>Ordered | Unit<br>Cost         | Requested<br>Date    | Promised<br>Date | Supplier | Supplier<br>Description |
| 0      | Г       | 11-7#8395                   |                                                     | 10000               | .7000                | 19/08/23             | 19/08/23         | 46115    | NTN CORPO               |
| 0      | Т       | 29-1913#8392*1              | 4590                                                | 2593                | 166.5900             | 19/08/23             | 08/08/23         | 46115    | NTN CORPO               |
| ۲      |         | 29-1914#8392*               | M590                                                | 1984                | 118.0400             | 19/08/23             | 08/08/23         | 46115    | NTN CORP                |
| 0      | Т       | 80#HUB480T-2*               | SUOM                                                | 13498               | 18.7700              | 19/08/23             | 08/08/23         | 46115    | NTN CORPO               |
| 0      |         | 80#HU8563T-2*               | SUOM                                                | 27498               | 10.8600              | 19/08/23             | 08/08/23         | 46115    | NTN CORPO               |
| 0      |         | 80#HU8828T-1*               | SUOM                                                | 12500               | 18.4300              | 19/08/23             | 08/08/23         | 46115    | NTN CORPO               |
| 0      |         | 80#HU8908T-1*               | SUOM                                                | 8396                | 10.8600              | 19/08/23             | 08/08/23         | 46115    | NTN CORPO               |
| ~      | Т       | 83#HU8594T-5*               | 60.0M                                               | 1000                | 142.2700             | 19/08/23             | 08/08/23         | 46115    | NTN CORPO               |
| 0      |         |                             |                                                     |                     |                      |                      |                  |          |                         |

Fig. 11 Muestra el resumen de la factura para la creación de la PO

- **6.8** Se arroja el # de consecutivo de la PO y ese consecutivo se pega en el archivo "Resumen de Facturas"
- 6.9 Impresión de PO

- 6.10 Se coloca el # de la PO creada y se Acepta
- 6.11 Corroborar que los datos sean correctos
- **6.12** Automáticamente arroja la PO y se compara el monto total contra el monto de la factura correspondiente en caso de coincidir se guarda en la carpeta de la factura que corresponda, en caso de no coincidir revisar nuevamente la información de "Resumen de Facturas"

## 7. Movimiento de material a tránsito de las facturas de Japón y China

## 7.1 Ingresar JD Edwards

Link:<u>https://ntnpd.opc.oracleoutsourcing.com/jde/E1Menu.maf?jdeLoginAction=LOG</u> OUT&RENDER\_MAFLET=E1Menu

**7.2** En la Fig. 12 nos muestra la ventana del software donde damos inicio para ingresar los datos JD Edwards

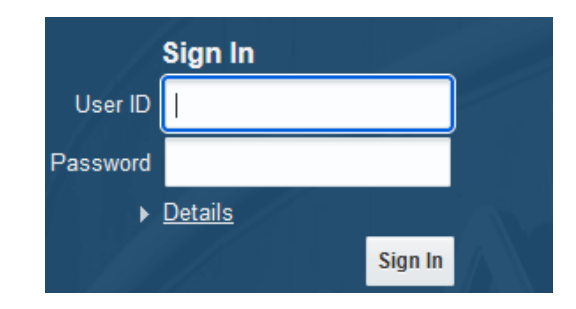

Fig. 12 Aquí se anexa el usuario y la contraseña otorgados para ingresar al sistema

- 7.3 Seleccionar esta serie de pasos NTN USA- All Companies-Receiving-Receiving by PO
- **7.4** En la Fig. 13 nos muestra una ventana del Sofware donde seleccionamos una serie de pasos para mover el material a transito

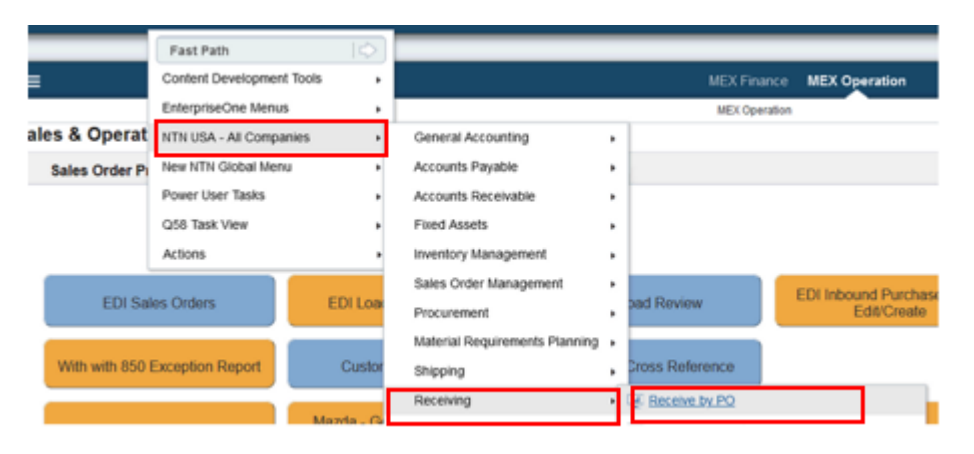

Fig. 13 Muestra los pasos a seguir para mover el material a transito

**7.5** En la Fig. 14 nos muestra una ventana del Sofware donde añadimos el número de PO / y/o Numero de Orden que se pretende mover a tránsito

| Q X = Bow              | Eorm ( | Jools ( | 9 One View |
|------------------------|--------|---------|------------|
| Orde Find (Ctrl+Alt+I) | 6631   | OP      |            |
| Item Number            |        | 1.0     |            |
| Account Number         | +      |         |            |
| Receipt Document       | 0      |         |            |
| Previous Batch         |        |         |            |

Fig. 14 Muestra como ingresar el número de PO

**7.6** En la Fig. 15 Muestra cómo se Despliega la información de la PO y todos los números de parte y la descripción de los componentes

| r Or<br>bi Ty         | Line<br>Number                         | 2nd Item<br>Number                                                                                                    | Description                                                                                                    | Quantity<br>Open                                                                                                    | Supplier                                                                                                    | Trans<br>UOM                                                                                                    | Cur<br>Cod                                                                                                    | Amount<br>Open                                                                                                    | Ship To                                                                                                    | Base<br>Curr                                                                                                    | Order<br>Date                                                                                                    | Promised<br>Delivery                                                                                                    | Order                                                                                                    | Ord<br>Suf                                                                                                    |
|-----------------------|----------------------------------------|----------------------------------------------------------------------------------------------------|----------------------------------------------------------------------------------------------------|----------------------------------------------------------------------------------------------------|----------------------------------------------------------------------------------------------------|----------------------------------------------------------------------------------------------------|----------------------------------------------------------------------------------------------------|----------------------------------------------------------------------------------------------------|----------------------------------------------------------------------------------------------------|----------------------------------------------------------------------------------------------------|----------------------------------------------------------------------------------------------------|----------------------------------------------------------------------------------------------------|----------------------------------------------------------------------------------------------------|----------------------------------------------------------------------------------------------------|
| 1 OP                  | 1.000                                  | 11-4#BJ109                                                                                                    | CIRCULAR CIRCLIP                                                                                                    | 15000                                                                                                    | 46115                                                                                                    | EA                                                                                                    | MXN                                                                                                    | 16,200.00                                                                                                    | 45766                                                                                                    | MXN                                                                                                    | 26/07/23                                                                                                    | 26/07/2                                                                                                    | 3 00014                                                                                                    | 000                                                                                                    |
| 1 OP                  | 2.000                                  | 17-572#ETJ87                                                                                                    | ETJ BOOT                                                                                                    | 2736                                                                                                    | 46115                                                                                                    | EA                                                                                                    | MXN                                                                                                    | 62,791.20                                                                                                    | 45766                                                                                                    | MXN                                                                                                    | 26/07/23                                                                                                    | 26/07/2                                                                                                    | 3 00014                                                                                                    | 000                                                                                                    |
| 1 OP                  | 3.000                                  | 29-3725#BJ82*M                                                                                                    | SHAFT                                                                                                    | 3366                                                                                                    | 46115                                                                                                    | EA                                                                                                    | MXN                                                                                                    | 460,973.70                                                                                                    | 45766                                                                                                    | MXN                                                                                                    | 26/07/23                                                                                                    | 26/07/2                                                                                                    | 3 00014                                                                                                    | 000                                                                                                    |
| 1 OP                  | 4.000                                  | B3#HUB563T-11                                                                                                    | SPINDLE RING                                                                                                    | 1890                                                                                                    | 46115                                                                                                    | EA                                                                                                    | MXN                                                                                                    | 204,800.40                                                                                                    | 45766                                                                                                    | MXN                                                                                                    | 26/07/23                                                                                                    | 26/07/2                                                                                                    | 3 00014                                                                                                    | 000                                                                                                    |
| 1 OP                  | 5.000                                  | B3#HUB594T-5*                                                                                                    | HUB SPINDLE                                                                                                    | 8500                                                                                                    | 46115                                                                                                    | EA                                                                                                    | MXN                                                                                                    | 1,209,295.00                                                                                                    | 45766                                                                                                    | MXN                                                                                                    | 26/07/23                                                                                                    | 26/07/2                                                                                                    | 3 00014                                                                                                    | 000                                                                                                    |
| 1 OP                  | 6.000                                  | B3#HUB828T-3*                                                                                                    | SPINDLE RING                                                                                                    | 1470                                                                                                    | 46115                                                                                                    | EA                                                                                                    | MXN                                                                                                    | 177,914.10                                                                                                    | 45766                                                                                                    | MXN                                                                                                    | 26/07/23                                                                                                    | 26/07/2                                                                                                    | 3 00014                                                                                                    | 000                                                                                                    |
| r<br>1<br>1<br>1<br>1 | Or<br>Ty<br>OP<br>OP<br>OP<br>OP<br>OP | Or<br>Ty         Line<br>Number           OP         1.000           OP         2.000           OP         3.000           OP         4.000           OP         5.000           OP         6.000 | Or<br>Ty         Line<br>Number         2nd Item<br>Number           OP         1.000         11.4#BJ109           OP         2.000         17-572#ETJ87           OP         3.000         29-3725#BJ82*M           OP         4.000         83#HUB563T-I1           OP         5.000         83#HUB54T-5*           OP         6.000         83#HUB54T-5* | Or<br>Ty         Line<br>Number         2nd Item<br>Number         Description           OP         1.000         11.4#81109         CIRCULAR CIRCLIP           OP         2.000         17.572#ETJ87         ETJ BOOT           OP         3.000         29-3725#BJ82*M         SHAFT           OP         4.000         83#HU8563T-11         SPINDLE RING           OP         5.000         83#HU854T-5*         HUB SPINDLE           OP         6.000         83#HU828T-3*         SPINDLE RING | Or<br>Ty         Line<br>Number         2nd Item<br>Number         Description         Quantity<br>Open           OP         1.000         11.4#81109         CIRCULAR CIRCLIP         15000           OP         2.000         17-572#ETJ87         ETJ BOOT         2736           OP         3.000         29-3725#BJ82*M         SHAFT         3366           OP         4.000         83#HU8563T-11         SPINDLE RING         1890           OP         5.000         83#HU8594T-5*         HUB SPINDLE         8500           OP         6.000         83#HU828T-3*         SPINDLE RING         1470 | Or<br>Ty         Line<br>Number         2nd Item<br>Number         Description         Quantity<br>Open         Supplier           OP         1.000         114#BJ109         CIRCULAR CIRCLIP         15000         46115           OP         2.000         17-572#ETJ87         ETJ BOOT         2736         46115           OP         3.000         29-3725#BJ82*M SHAFT         3366         46115           OP         4.000         83#HU8563T-11 SPINDLE RING         1890         46115           OP         5.000         83#HU8594T-5* HUB SPINDLE         8500         46115           OP         6.000         83#HU828T-3* SPINDLE RING         1470         46115 | Or<br>Ty         Line<br>Number         2nd item<br>Number         Description         Quantity<br>Open         Supplier         Trans<br>UM           OP         1.000         11.4#8J109         CIRCULAR CIRCLP         15000         46115         EA           OP         2.000         17.572#ETJ87         ETJ BOOT         2736         46115         EA           OP         3.000         29-3725#BJ82*M         SHAFT         3366         46115         EA           OP         4.000         83#HUB563T-11         SPINDLE RING         1890         46115         EA           OP         5.000         83#HUB584T-5*         HUB SPINDLE         8500         46115         EA           OP         6.000         83#HUB584T-5*         SPINDLE RING         1470         46115         EA | Or<br>Ty         Line<br>Number         2nd Item<br>Number         Description         Quantity<br>Open         Supplier         Trans<br>UOM         Cur<br>Cod           OP         1.000         11.4#8J109         CIRCULAR CIRCLIP         15000         46115         EA         MXN           OP         2.000         17-572#ETJ87         ETJ BOOT         2736         46115         EA         MXN           OP         3.000         29-3725#8J82*M         SHAFT         3366         46115         EA         MXN           OP         4.000         83#HU8563T-11         SPINDLE RING         1890         46115         EA         MXN           OP         5.000         83#HU8584T-5*         HUB SPINDLE         8500         46115         EA         MXN           OP         6.000         83#HU8828T-3*         SPINDLE RING         1470         46115         EA         MXN | Or<br>Ty         Line<br>Number         2nd Item<br>Number         Description         Quantity<br>Open         supplier         Trans<br>UM         Cur<br>Cod         Amount<br>Open           OP         1.000         14.4#B1109         CIRCULAR CIRCLIP         15000         46115         MXN         16,200.00           OP         2.000         17.572#ETJ87         ETJ BOOT         2736         46115         MXN         62,791.20           OP         3.000         29.3725#BJ82*MSHAFT         3366         46115         MXN         460,973.70           OP         4.000         83#HU8563T-11SPINDLE RJNG         1890         46115         MXN         204,800.40           OP         5.000         83#HU8594T-5*HU8 SPINDLE         8500         46115         MXN         1,209,295.00           OP         6.000         83#HU828T-3*SPINDLE RJNG         1470         46115         MXN         1,7091.41.0 | Or<br>Ty         Line<br>Number         2nd Item<br>Number         Description         Quantity<br>Open         Supplier         Trans<br>UOM         Cur<br>Cod         Amount<br>Open         Ship To           OP         1.000         11.4#81109         CIRCULAR CIRCLIP         1500         46115         EA         MXN         16,200.00         45766           OP         2.000         17-572#ET187         ETJ BOOT         2736         46115         EA         MXN         62,791.20         45766           OP         3.000         29-3725#8362*M         SHAFT         3366         46115         EA         MXN         460,973.70         45766           OP         4.000         83#HU8563T-11         SPINLE RING         1890         46115         EA         MXN         204,900.40         45766           OP         5.000         83#HU858T-5         HU8 SPINDLE         8590         46115         EA         MXN         1,209,295.00         45766           OP         6.000         83#HU858T-3         SPINLE RING         1470         46115         EA         MXN         1,209,295.00         45766 | Or<br>Ty         Line<br>Number         2nd Item<br>Number         Description         Quantity<br>Open         Supplier         Trans<br>UOM         Cur<br>Cod         Amount<br>Open         Ship To         Base<br>Cur           OP         1.000         11.4#81109         CIRCULAR CIRCLIP         1500         46115         KM         16,200.00         45766         KM           OP         2.000         17-572#ET187         ETJ BOOT         2736         46115         KM         62,791.20         45766         KM           OP         3.000         29-3725#8362*M         SHAFT         3366         46115         KM         460,973.70         45766         MXI           OP         4.000         83#HU8563T-11         SPINLE RING         1880         46115         KM         204,800.40         45766         MXI           OP         5.000         83#HU858T-5         HU8 SPINDLE         8580         46115         KM         1,209,295.00         45766         MXI           OP         6.000         83#HU858T-3         SPINLE RING         1470         46115         KM         MXI         1,209,295.00         45766         MXI | Or<br>Y         Line<br>Number         2nd Item<br>Number         Description         Quantity<br>Open         Supplier         Trans<br>UM         Cur<br>Cd         Amount<br>Open         Ship To         Base<br>Base         Order<br>Of Base           OP         1.000         114#B1109         CICCULAR CIRCLIP         15000         46115         KM         16,200.00         45766         XXX         26/07/23           OP         2.000         17-572#ET187         ET1 BOOT         2736         46115         KM         460,973.07         45766         XXX         26/07/23           OP         3.000         29-3725#B182*MSHAFT         3366         46115         KM         460,973.07         45766         XXX         26/07/23           OP         4.000         83#HUB563T-11SPINDLE RING         1899         46115         KM         460,973.07         45766         XXX         26/07/23           OP         5.000         83#HUB594T-5*         HUB SPINDLE RING         14500         46115         KM         12,09,295.00         45766         XXX         26/07/23           OP         5.000         83#HUB594T-5*         HUB SPINDLE RING         1470         46115         KMX         12,09,295.00         45766         XXX         26/07/23 <td>Or<br/>Y         Line<br/>Number         2nd Item<br/>Number         Description         Quantity<br/>Open         supplier         Trans<br/>UOM         Cur<br/>Cod         Amount<br/>Open         Ship To         Base<br/>Cur         Order<br/>Date         Promised<br/>Delivery           OP         1.000         114#B3109         CIRCULAR CIRCLIP         15000         46115         MXN         16,200.00         45766         MXN         26/07/23         26/07/23         26/07/23         26/07/23         26/07/23         26/07/23         26/07/23         26/07/23         26/07/23         26/07/23         26/07/23         26/07/23         26/07/23         26/07/23         26/07/23         26/07/23         26/07/23         26/07/23         26/07/23         26/07/23         26/07/23         26/07/23         26/07/23         26/07/23         26/07/23         26/07/23         26/07/23         26/07/23         26/07/23         26/07/23         26/07/23         26/07/23         26/07/23         26/07/23         26/07/23         26/07/23         26/07/23         26/07/23         26/07/23         26/07/23         26/07/23         26/07/23         26/07/23         26/07/23         26/07/23         26/07/23         26/07/23         26/07/23         26/07/23         26/07/23         26/07/23         26/07/23         26/07/23         26/07/23</td> <td>Or<br/>Y         Line<br/>Number         2nd Item<br/>Number         Description         Quantity<br/>Open         supplier         Trans<br/>Uon         Cur<br/>Cod         Amount<br/>Open         Ship To         Base<br/>Eur         Order<br/>Date         Promised<br/>Delivery         Order<br/>Cod           OP         1.000         14#8J109         CIRCULAR CIRCLIP         15000         46115         MXN         16,200.00         45766         MXN         26/07/23         26/07/23         26/07/23         26/07/23         26/07/23         26/07/23         26/07/23         26/07/23         26/07/23         26/07/23         26/07/23         26/07/23         26/07/23         26/07/23         26/07/23         26/07/23         26/07/23         26/07/23         26/07/23         26/07/23         26/07/23         26/07/23         26/07/23         26/07/23         26/07/23         26/07/23         26/07/23         26/07/23         26/07/23         26/07/23         26/07/23         26/07/23         26/07/23         26/07/23         26/07/23         26/07/23         26/07/23         26/07/23         26/07/23         26/07/23         26/07/23         26/07/23         26/07/23         26/07/23         26/07/23         26/07/23         26/07/23         26/07/23         26/07/23         26/07/23         26/07/23         26/07/23         26/07/23</td> | Or<br>Y         Line<br>Number         2nd Item<br>Number         Description         Quantity<br>Open         supplier         Trans<br>UOM         Cur<br>Cod         Amount<br>Open         Ship To         Base<br>Cur         Order<br>Date         Promised<br>Delivery           OP         1.000         114#B3109         CIRCULAR CIRCLIP         15000         46115         MXN         16,200.00         45766         MXN         26/07/23         26/07/23         26/07/23         26/07/23         26/07/23         26/07/23         26/07/23         26/07/23         26/07/23         26/07/23         26/07/23         26/07/23         26/07/23         26/07/23         26/07/23         26/07/23         26/07/23         26/07/23         26/07/23         26/07/23         26/07/23         26/07/23         26/07/23         26/07/23         26/07/23         26/07/23         26/07/23         26/07/23         26/07/23         26/07/23         26/07/23         26/07/23         26/07/23         26/07/23         26/07/23         26/07/23         26/07/23         26/07/23         26/07/23         26/07/23         26/07/23         26/07/23         26/07/23         26/07/23         26/07/23         26/07/23         26/07/23         26/07/23         26/07/23         26/07/23         26/07/23         26/07/23         26/07/23         26/07/23 | Or<br>Y         Line<br>Number         2nd Item<br>Number         Description         Quantity<br>Open         supplier         Trans<br>Uon         Cur<br>Cod         Amount<br>Open         Ship To         Base<br>Eur         Order<br>Date         Promised<br>Delivery         Order<br>Cod           OP         1.000         14#8J109         CIRCULAR CIRCLIP         15000         46115         MXN         16,200.00         45766         MXN         26/07/23         26/07/23         26/07/23         26/07/23         26/07/23         26/07/23         26/07/23         26/07/23         26/07/23         26/07/23         26/07/23         26/07/23         26/07/23         26/07/23         26/07/23         26/07/23         26/07/23         26/07/23         26/07/23         26/07/23         26/07/23         26/07/23         26/07/23         26/07/23         26/07/23         26/07/23         26/07/23         26/07/23         26/07/23         26/07/23         26/07/23         26/07/23         26/07/23         26/07/23         26/07/23         26/07/23         26/07/23         26/07/23         26/07/23         26/07/23         26/07/23         26/07/23         26/07/23         26/07/23         26/07/23         26/07/23         26/07/23         26/07/23         26/07/23         26/07/23         26/07/23         26/07/23         26/07/23 |

Fig. 15 Muestra cómo se Despliega la información de la PO

**7.7** En la Fig. 16 muestra una ventana con un nuevo reporte esta ubicación es donde se registra la entrada de todo el material a las diferentes ubicaciones que se tiene

|          | Rec | ords | 1 - 19     |    |
|----------|-----|------|------------|----|
|          |     | X    | Rec<br>Opt | 2  |
|          |     |      |            | 1  |
| <u> </u> |     |      |            | 17 |

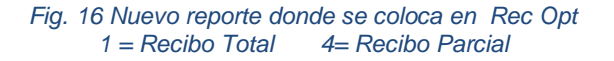

**7.8** En la Fig. 17 muestra una nueva ventana donde el sistema nos arroja un reporte que confirma que lo ingresado se pasó correctamente a transito

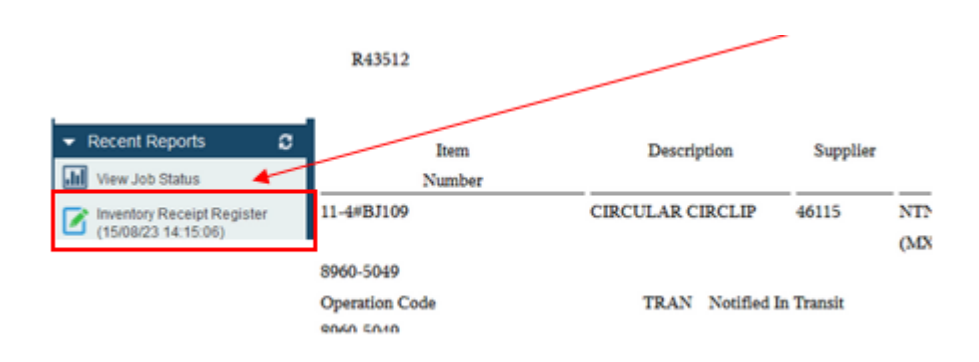

Fig. 17 Muestra que una vez agregado los datos se confirma que se hayan pasado todas las líneas correctamente a transito

**7.9** Una vez terminado se ingresa al reporte de Lotes para darle continuidad y hacer el registro correspondiente que se menciona más adelante

## 8. <u>Reporte de Lotes</u>

8.1 Nombre del archivo: "FECHA DE HOY REPORTE PO'S JDE NEWS."

Ruta: \\ntn\Prod\_Control\4 - Procurement Common\8\_Production Control - PO

Tabla 10 Reporte donde se registra toda la información de la facturas

| NT                                                                                                    | 4                                                                                                    | April 10<br>April 10<br>Date | Constantion of Constantion |                                                                                                    | 1000           |
|----------------------------------------------------------------------------------------------------|----------------------------------------------------------------------------------------------------|------------------------------|----------------------------|----------------------------------------------------------------------------------------------------|----------------|
|                                                                                                    | 1 1                                                                                                    |                              |                            |                                                                                                    | and the second |
| TRANSF.                                                                                                    | PRANTING CT                                                                                                    |                              | ALL THE ALL PROPERTY.      | - Jan Martin                                                                                                    |                |
| Contraction of the local division of the local division of the loc | and the second second se                                                                                                    | 1. P.P.                      | Read of Long               | Marthener There as                                                                                                    | 100 000        |
| a laboration                                                                                                    |                                                                                                    |                              | 544                        | A REAL PROPERTY.                                                                                                    |                |
| " ABLERT                                                                                                    | and the second                                                                                                    |                              | line .                     | A REAL PROPERTY.                                                                                                    |                |
| A DESCRIPTION OF                                                                                                    | 200.000                                                                                                    |                              |                            | Transfer Sectors                                                                                                    |                |
| A NUMBER OF TAXABLE PARTY.                                                                                                    | -                                                                                                    | 100                          |                            | Contraction of the local division of the local division of the loc | 1000           |
| a second as                                                                                                    | 100,000                                                                                                    | 1.00                         |                            | 101000000000000000000000000000000000000                                                                                                    |                |
| a page and a                                                                                                    | -                                                                                                    |                              |                            | 212-206-22-008                                                                                                    |                |
| the party of the local division of the local division of the local | 1000                                                                                                    |                              |                            | and the second second                                                                                                    |                |
|                                                                                                    | -                                                                                                    | 100                          |                            | and the second second s |                |
| - C                                                                                                    | 102.00                                                                                                    | 1000                         |                            | The second second second                                                                                                    | 1040.000       |
|                                                                                                    |                                                                                                    | 4140                         |                            | Internet and the second second                                                                                                    | 1000           |
|                                                                                                    | - 623.525                                                                                                    | 414                          |                            | The summer of the local sectors and                                                                                                    | 1000           |
| No. of Concession, Name                                                                                                    | 2000-0000                                                                                                    | \$14F                        | 10.0                       | Minutes in a list francis of a                                                                                                    | 1000.000       |
| No. of Concession, Name                                                                                                    | 2000-00700                                                                                                    | and .                        | No.                        | Without the Party of the                                                                                                    | 0.000.000      |
| An included and                                                                                                    | And the second                                                                                                    | \$10F                        | 100                        | Property Page 10                                                                                                    | internal and   |
| N'statute.                                                                                                    | and other                                                                                                    | 4747                         | Test 1                     | Conceptor in a                                                                                                    | and the        |
| The Designation                                                                                                    | Seato-salitad                                                                                                    | 4547                         | 100                        | Charlosophi al.d                                                                                                    |                |
| Par la seconda de la seconda de la seconda d | and other                                                                                                    | and .                        | Test .                     | Transformer in                                                                                                    | Total Adv      |
| No Constantino                                                                                                    | Mail fuller                                                                                                    | 4142                         | Test .                     | -deutine a                                                                                                    | The last       |
| No provinces                                                                                                    | principal de la companya de la companya de la compa | 104                          | line.                      | -deluterative                                                                                                    | 100.00         |
| Per score and                                                                                                    | Manufacture of the                                                                                                    | 4141                         | 100                        | 1.01.0000111                                                                                                    | advertage.     |

En la tabla 10. Muestra el reporte donde se registra toda la información de las facturas, proveedor cantidades, números de parte y que ya se ingresó el material a transito

## 9. Proceso para cargar facturas de china

**Ruta:** \\10.216.0.24\Prod\_Control\4 - Procurement Common\8\_Production Control - PO\INVOICES\CHINA\NTN GUANGZHOU

**9.1** En la fig. 18 muestra cómo utilizar el archivo de "Reporte facturas Guangz" " y copiar y pegar la "Sheet 1" del archivo de "Lot info of contrato", cambiar el nombre de la hoja con el número del contrato.

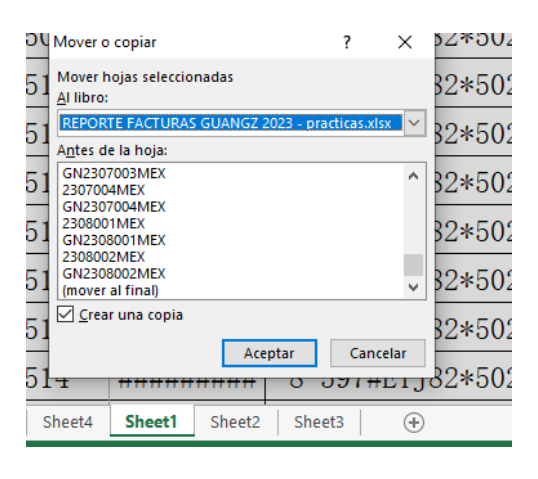

Fig. 18 Muestra cómo utilizar el archivo de "Reporte facturas Guangz"

- **9.2** Identificar la cantidad de contenedores que están divididos por los encabezados y marcarlos con color.
- **9.3** Borrar los encabezados para unirlos.
- 9.4 Copiar y pegar como valores la columna de NMEX PN
- **9.5** Copiar el standard de encabezado de un ejemplo anterior desde NMEX Part hasta Lotes

Tabla 11 Muestra el desglose de los números de parte y lotes del contrato de Guangz"

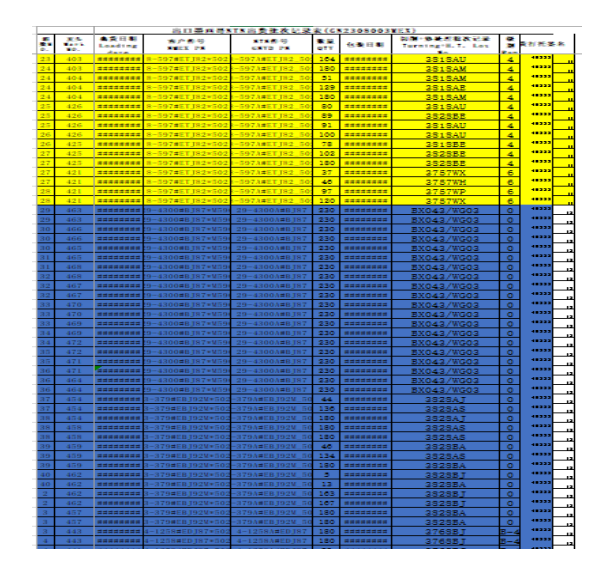

**9.6** En la tabla 11. Muestra el desglose de los números de parte con sus respectivos rangos y sus cantidades y como se identifica por color para conocer en cuantos contenedores vienen en el contrato

Tabla 12 Muestra el archivo de Guangz y de donde seleccionar para realizar tabla dinámica

| NTN PART        | RANCO PARTE        | OTT |
|-----------------|--------------------|-----|
| 8-597#ETJ82*502 | 8-597#ETJ82+502-04 | 71  |
| 8-597#2TJ82*502 | 8-597#ETJ82+502-04 | 105 |
| 8-597#ETJ82+502 | 8-597#ETJ82+502-04 | 180 |
| 8-597#ETJ82*502 | 8-597#ETJ82+502-04 | 180 |
| 8-597#ETJ82+502 | 8-597#ETJ82+502-04 | 180 |
| 8-597#ETJ82*502 | 8-597#ETJ82+502-05 | 12  |
| 8-597#ETJ82*502 | 8-597#ETJ82+502-05 | 12  |
| 8-597#ETJ82*502 | 8-597#ETJ82+502-05 | 36  |
| 8-597#ETJ82*502 | 8-597#ETJ82+502-05 | 51  |
| 8-597#ETJ82*502 | 8-597#ETJ82+502-05 | 78  |
| 8-597#ETJ82*502 | 8-597#ETJ82+502-05 | 81  |
| 8-5974ETJ82+502 | 8-597#ETJ82+502-05 | 90  |
| 8-597#ETJ82+502 | 8-597#ETJ82+502-05 | 31  |
| 8-597#ETJ82+502 | 8-597#ETJ82+502-05 | 149 |
| 8-597#8T182+502 | 8-597#FT182+502-05 | 151 |

**9.7** En la tabla 12. Muestran las columnas de NTN PART, RANGO PARTE hasta Qty para insertar una tabla dinámica y hacer la separación de los números de genéricos con los números de rango.

## 10. Pasos para corregir la PO

- 10.1 NTN USA
- 10.2 Receiving
- 10.3 Work With Receipts to Reverse
- **10.4** Agregar la PO que se requiere corregir y buscar
- **10.5** Activar las celdas
- **10.6** Posicionar en ROW-REVERSAL-REVERSE RECEIPT en esta ventana.
- **10.7** En la fig. 19 muestra el sistema del Software y los pasos que necesitamos usar para corregir una Orden de Compra

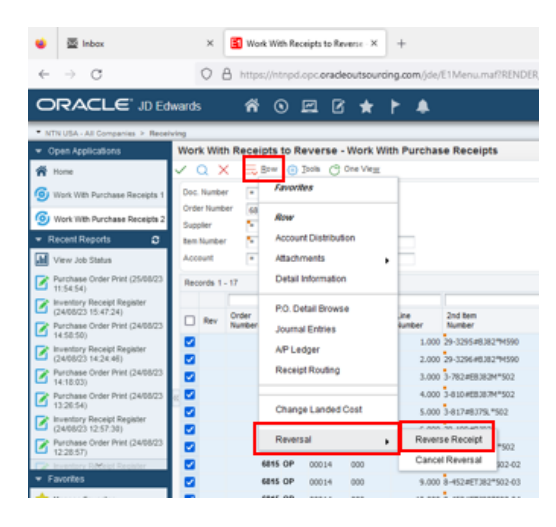

Fig. 19 Muestran los pasos a seguir para corregir una PO en JDE

## CAPÍTULO 5: RESULTADOS

## 12. <u>Resultados</u>

12.1 Se logró el objetivo al elaborar un archivo de control de inventario con todos los números de parte en general de todos los proveedores especificando el Departamento, Proveedor, descripción del material, país del proveedor que surte la materia prima, cantidades mínimas, stock del material entre otras

| сом<br>Г    | T.C. | PART NUMBER           | PART TYPE |          | DESCRIPTION | SUPPLIER | Reorder Qty Min 🔻 | Safety Stoc 🔻 | Units Per<br>Container 🗸 🔻 | Leadtime<br>Level 🗸 | Order<br>Multiple 🔽 |
|-------------|------|-----------------------|-----------|----------|-------------|----------|-------------------|---------------|----------------------------|---------------------|---------------------|
| CVJ         | PC   | 1/2840+0              | D0        | Basil    | STEEL BALL  | BAIC     | 0                 | 0             | 0                          |                     | 0                   |
| CVJ         | PC   | <del>1/2010-0</del>   | D0        | Basil    | STEEL BALL  | BAIC     | 44000             | 264000        | 44000                      | 60                  | 44000               |
| CVJ         | PC   | 1/2040-0              | D0        | Basil    | STEEL BALL  | BAIC     | 0                 | 0             | 0                          |                     | 0                   |
| CVJ         | PC   | 15/20040-0            | D0        | Basil    | STEEL BALL  | BAIC     | 52800             | 52800         | 52800                      | 60                  | 52800               |
| CVJ         | PC   | 15/22040-0            | D0        | Basil    | STEEL BALL  | BAIC     | 52800             | 105600        | 52800                      | 60                  | 52800               |
| CVJ         | PC   | 15/52040 0            | D0        | Basil    | STEEL BALL  | BAIC     | 52800             | 52800         | 52800                      | 60                  | 52800               |
| CVJ         | PC   | 15/02010-10           | D0        | Basil    | STEEL BALL  | BAIC     | 52800             | 52800         | 52800                      | 60                  | 52800               |
| CVJ         | PC   | <del>17/02060-0</del> | D0        | Basil    | STEEL BALL  | BAIC     | 0                 | 0             | 0                          | 0                   | 0                   |
| CVJ         | PC   | 17/32660+0            | D0        | Basil    | STEEL BALL  | BAIC     | 26000             | 52000         | 26000                      | 60                  | 26000               |
| CVJ         | PC   | <del>17/22000 8</del> | D0        | Basil    | STEEL BALL  | BAIC     | 0                 | 0             | 0                          | 0                   | 0                   |
| <b>CV</b> J | PC   | 17/20050 15           | D0        | Basil    | STEEL BALL  | BAIC     | 0                 | 0             | 0                          | 0                   | 0                   |
| CVJ         | PC   | 10/22000-0            | D0        | Basil    | STEEL BALL  | BAIC     | 0                 | 0             | 0                          | 0                   | 0                   |
| CVJ         | PC   | 10/22000              | D0        | Basil    | STEEL BALL  | BAIC     | 0                 | 0             | 0                          | 0                   | 0                   |
| CVJ         | PC   | 19/02060-8            | D0        | Basil    | STEEL BALL  | BAIC     | 0                 | 0             | 0                          | 0                   | 0                   |
| CVJ         | PC   | 10/20050-15           | D0        | Basil    | STEEL BALL  | BAIC     | 0                 | 0             | 0                          | 0                   | 0                   |
| CVJ         | PC   | 21/22000-8            | D0        | Basil    | STEEL BALL  | BAIC     | 0                 | 0             | 0                          | 0                   | 0                   |
| CVJ         | PC   | 21/3200010            | D0        | Basil    | STEEL BALL  | BAIC     | 0                 | 0             | 0                          | 0                   | 0                   |
| CVJ         | PC   | 21/22000 8            | D0        | Basil    | STEEL BALL  | BAIC     | 0                 | 0             | 0                          | 0                   | 0                   |
| CVJ         | PC 🔹 | 21/22060 16           | D0        | Basil    | STEEL BALL  | BAIC     | 0                 | 0             | 0                          | 0                   | 0                   |
| CVJ         | PC   | 5/0000-0              | D0        | Basil    | STEEL BALL  | BAIC     | 0                 | 0             | 0                          | 0                   | 0                   |
| <b>CV</b> J | PC   | <u>E/8050+0</u>       | D0        | Basil    | STEEL BALL  | BAIC     | 15800             | 15800         | 15800                      | 60                  | 15800               |
| CVJ         | PC   | 5/0000 0              | D0        | Basil    | STEEL BALL  | BAIC     | 0                 | 0             | 0                          | 0                   | 0                   |
| CVJ         | PC   | 0/10000-8-            | D0        | Basil    | STEEL BALL  | BAIC     | 0                 | 0             | 0                          | 0                   | 0                   |
| <b>CV</b> J | PC   | 0/10000-0             | D0        | Basil    | STEEL BALL  | BAIC     | 22000             | 154000        | 22000                      | 60                  | 22000               |
| CVJ         | PC   | 9/16669-8             | D0        | Basil    | STEEL BALL  | BAIC     | 0                 | 0             | 0                          | 0                   | 0                   |
| CVJ         | PC   | 10/220501-8           | D0        | Alemania | STEEL BALL  | CHANGAN  | 60000             | 60000         | 60000                      | 120                 | 60000               |
| CVJ         | PC   | 10/020601-0           | D0        | Alemania | STEEL BALL  | CHANGAN  | 60000             | 120000        | 60000                      | 120                 | 60000               |
| CVJ         | PC   | 19/020001-0-          | D0        | Alemania | STEEL BALL  | CHANGAN  | 60000             | 60000         | 60000                      | 120                 | 60000               |
|             |      |                       |           |          |             |          |                   |               |                            |                     |                     |

Tabla 13 Muestra el resultado y desglose de la información general de Control de Inventario

**12.2** En la tabla 13 muestra el resultado obtenido de toda la información general y control de inventario que se recopilo para generar la implementación del sistema MRP, es ingresada automáticamente al sistema JD Edwards

## **12.3** Se logró el objetivo al elaborar un archivo con toda la lista de materiales y las cantidades presentes y futuras compras para nuestro Stock

| #     | COMM. | LISTA DE MATERIALES             | nov-23 | dic-23 | ene-24 | feb-24 |
|-------|-------|---------------------------------|--------|--------|--------|--------|
|       | HUB   | 1/2G20H0000000                  | 0      | 0      | 0      | 0      |
| 1     | HUB   | 1/2G20H+4444444444              | 10,240 | 12,288 | 12,288 | 12,288 |
| 2 HUB |       | 1/2G20H+40405542                | 15,280 | 18,360 | 18,360 | 18,360 |
| 3     | HUB   | 1/2G20H+40405542                | 15,280 | 18,360 | 18,360 | 18,360 |
| 4     | HUB   | 1/2G20H+40405542                | 0      | 30,800 | 30,800 | 30,800 |
| 5     | HUB   | 1/2G20H+40405542                | 0      | 0      | 0      | 0      |
|       | HUB   | 13/32G20000000000SSASA0H        | 0      | 0      | 0      | 0      |
| 6     | HUB   | 1/2G20H+40405542                | 10,240 | 12,288 | 12,288 | 12,288 |
| 7     | HUB   | 1/2G20H+40405542                | 15,280 | 18,360 | 18,360 | 18,360 |
| 8     | HUB   | 1/2G20H+40405542                | 15,280 | 18,360 | 18,360 | 18,360 |
| 9     | HUB   | 13/32G20H-2                     | 0      | 30,800 | 30,800 | 30,800 |
| 10    | HUB   | 13/32G20H-4                     | 0      | 0      | 0      | 0      |
|       | HUB   | 14/3210G20000000000SSASA0H      | 0      | 0      | 0      | 0      |
| 11    | HUB   | 1/2G20H+40405542                | 10,240 | 12,288 | 12,288 | 12,288 |
| 12    | HUB   | 1/2G20H+40405542                | 15,280 | 18,360 | 18,360 | 18,360 |
| 13    | HUB   | 1/2G20H+40405542                | 15,280 | 18,360 | 18,360 | 18,360 |
| 14    | HUB   | 13/32G20TT-2151651              | 0      | 30,800 | 30,800 | 30,800 |
| 15    | HUB   | 13/32G20TT-4                    | 0      | 0      | 0      | 0      |
|       | HUB   | 13/1500032G2000000000FF         | 0      | 0      | 0      | 0      |
| 16    | HUB   | 15/32G20H+415151651             | 10,240 | 12,288 | 12,288 | 12,288 |
| 17    | HUB   | 1/2G20H+40405542                | 15,280 | 18,360 | 18,360 | 18,360 |
| 18    | HUB   | 1/2G20H+40405542                | 15,280 | 18,360 | 18,360 | 18,360 |
| 19    | HUB   | 1/2G20H+40405542                | 0      | 30,800 | 30,800 | 30,800 |
| 20    | HUB   | 15/32G20H-41651651              | 0      | 0      | 0      | 0      |
|       | HUB   | 11151355/32G20TTDFSDDDSSSS44444 | 0      | 0      | 0      | 0      |
| 21    | HUB   | 15/32G20TT+4                    | 10,240 | 12,288 | 12,288 | 12,288 |
| 22    | HUB   | 15/32G20TT+2                    | 15,280 | 18,360 | 18,360 | 18,360 |
| 23    | HUB   | 1/2G20H+40405542                | 15,280 | 18,360 | 18,360 | 18,360 |
| 24    | HUB   | 1/2G20H+40405542                | 0      | 30,800 | 30,800 | 30,800 |
| 25    | HUB   | 1/2G20H+40405542                | 0      | 0      | 0      | 0      |
|       | HUB   | 1516515165///*55522             | 0      | 0      | 0      | 0      |
| 26    | HUB   | 7/16G20H+415225287///           | 0      | 0      | 0      | 0      |
| 27    | HUB   | 7/16G20H+21651651               | 0      | 0      | 0      | 0      |
| 28    | HUB   | 7/16G20H+02523+M125786          | 0      | 0      | 0      | 0      |
| 29    | HUB   | 7/16G20H-24278                  | 0      | 0      | 0      | 0      |

#### Tabla 14 Muestra el resultado de la lista de materiales

- **12.4** En la tabla 14 muestra la Lista de materiales (BOM) que se realizó para tener un mejor control y desglose del Stock de materiales para ser ingresados automáticamente a la implementación del sistema de JD Edwards
- **12.5** Una vez completada toda esta información se pasa al JD Edwards para la creación de nuestra orden de Requisición y nuestras órdenes de compra.

## **12.6** Se logró el objetivo al elaborar una lista de materiales por proveedor

Tabla 15 Muestra la lista de materiales por proveedor

| CUSTON 🔻 | VEHICLE 🔻     | PLATFOF 🔻  | ASSEMBLY 🔻      | PART CC 🔻 | PART TYPE 🔻           | Sub-Assy / Finishing 💌 | ORDER NUMBER          |
|----------|---------------|------------|-----------------|-----------|-----------------------|------------------------|-----------------------|
| NISSAN   | SENTRA/NV20   | L12F /X11M | HUB360T-19_Real | B0        | INNER RING            |                        | B0#HUB360T-12*5U0M    |
| NISSAN   | SENTRA/NV20   | L12F /X11M | HUB360T-19_Real | B3        | HUB                   |                        | B3#HUB360T-12*6U0M    |
| NISSAN   | SENTRA/NV20   | L12F /X11M | HUB360T-19_Real | CO        | OUTER RING            |                        | C0#HUB360T-12*5U0M    |
| NISSAN   | SENTRA/NV20   | L12F /X11M | HUB360T-19_Real | DO        | STEEL BALL            |                        | 15/32G20H             |
| NISSAN   | SENTRA/NV20   | L12F /X11M | HUB360T-19_Real | EO        | CAGE                  |                        | E0#AU0836-2T2         |
| NISSAN   | SENTRA/NV20   | L12F /X11M | HUB360T-19_Real | FY        | MAGNETIC ENCODER SEAL |                        | FY#HUB360T-1L         |
| NISSAN   | SENTRA/NV20   | L12F /X11M | HUB360T-19_Real | F5        | SEAL                  |                        | F5#HUB360T-2LX        |
| NISSAN   | SENTRA/NV20   | L12F /X11M | HUB360T-19_Real | H3        | HUBBOLT               |                        | H3#HUB629T-2          |
| NISSAN   | SENTRA/NV20   | L12F /X11M | HUB360T-19_Real | KJ        | ENDCAP                |                        | KJ#HUB360T-5          |
| NISSAN   | SENTRA/NV20   | L12F /X11M | HUB360T-19_Real | GR        | GREASE                |                        | MOLY KOTE G-N PASTE   |
| NISSAN   | SENTRA/NV20   | L12F /X11M | HUB360T-19_Real | GR        | GREASE                |                        | JX ENERGY PYRONOC UN. |
| NISSAN   | SENTRA/NV20   | L12F /X11M | HUB360T-19_Real | A0        | ASSEMBLY              |                        |                       |
| NISSAN   | NV200         | X11M       | HUB361T-9_Real  | B0        | INNER RING            |                        | B0#HUB096T-6*5U0M     |
| NISSAN   | NV200         | X11M       | HUB361T-9_Real  | B3        | HUB                   |                        | B3#HUB361T-3*5U0M     |
| NISSAN   | NV200         | X11M       | HUB361T-9_Real  | CO        | OUTER RING            |                        | C0#HUB377T-5*5U0M     |
| NISSAN   | NV200         | X11M       | HUB361T-9_Real  | DO        | STEEL BALL            |                        | 7/16G20H              |
| NISSAN   | NV200         | X11M       | HUB361T-9_Real  | EO        | CAGE                  |                        | E0#HUB070T-1T2        |
| NISSAN   | NV200         | X11M       | HUB361T-9_Real  | F5        | SEAL                  |                        | F5#HUB238T-1L         |
| NISSAN   | NV200         | X11M       | HUB361T-9_Real  | F5        | SEAL                  |                        | F5#HUB238T-3L         |
| NISSAN   | NV200         | X11M       | HUB361T-9_Real  | F5        | SEAL                  |                        | F5#HUB238T-1LX        |
| NISSAN   | NV200         | X11M       | HUB361T-9_Real  | H3        | HUB BOLT              |                        | H3#HUB629T-2          |
| NISSAN   | NV200         | X11M       | HUB361T-9_Real  | GY        | MAGNETIC ENCODER RING |                        | GY#HUB128T-5          |
| NISSAN   | NV200         | X11M       | HUB361T-9_Real  | KJ        | END CAP               |                        | KJ#HUB238T-3          |
| NISSAN   | NV200         | X11M       | HUB361T-9_Real  | GR        | GREASE                |                        | JX ENERGY PYRONOC UN. |
| NISSAN   | NV200         | X11M       | HUB361T-9_Real  | A0        | ASSEMBLY              |                        |                       |
| NISSAN   | SENTRA        | L12F       | HUB373T-12_Real | B0        | INNER RING            |                        | B0#HUB373T-12*5U0M    |
| NISSAN   | SENTRA        | L12F       | HUB373T-12_Real | B3        | HUB                   |                        | B3#HUB373T-12*5U0M    |
| NISSAN   | SENTRA        | L12F       | HUB373T-12_Real | CO        | OUTER RING            |                        | C0#HUB373T-12*5U0M    |
| NISSAN   | SENTRA        | L12F       | HUB373T-12_Real | DO        | STEEL BALL            |                        | 13/32G20H             |
| NISSAN   | SENTRA        | L12F       | HUB373T-12_Real | EO        | CAGE                  |                        | E0#HUB072T-1T2        |
| NISSAN   | SENTRA        | L12F       | HUB373T-12_Real | FY        | MAGNETIC ENCODER SEAL |                        | FY#HUB373T-3L         |
| NISSAN   | SENTRA        | L12F       | HUB373T-12_Real | F5        | SEAL                  |                        | F5#HUB373T-1LX        |
| NISSAN   | SENTRA        | L12F       | HUB373T-12_Real | H3        | HUB BOLT              |                        | H3#HUB373T-11         |
| NISSAN   | SENTRA        | L12F       | HUB373T-12_Real | KJ        | END CAP               |                        | KJ#HUB373T-3          |
| NISSAN   | SENTRA        | L12F       | HUB373T-12_Real | GR        | GREASE                |                        | JX ENERGY PYRONOC UN. |
| NISSAN   | SENTRA        | L12F       | HUB373T-12_Real | AO        | ASSEMBLY              |                        |                       |
| NISSAN   | KICKS / VERSA | P02F/L02   | HUB563T-16_Real | B0        | INNER RING            |                        | B0#HUB563T-2*5U0M     |
| NISSAN   | KICKS / VERSA | P02F/L02   | HUB563T-16_Real | B3        | HUB                   |                        | B3#HUB563T-11*6U0M    |
| NISSAN   | KICKS / VERSA | P02F7L02   | HUB563T-16_Real | CO        | OUTER RING            |                        | C0#HUB563T-9*5U0M     |

# **12.7** En esta tabla se muestra el desglose de los diferentes proveedores con su respectiva lista de materiales y descripción de cada una de ellas

## **12.8** Se logró el objetivo al elaborar un archivo con el plan de producción programado y real para un mejor control de datos

|                                                                                                    |                                                                                                    | 19                                                                                                    | 20                                                                                                    | 21                                                                                                    | 22                                                                                                    | 23                                                                                                    | 24                                                                                                    | 25                                                                 | 26                                                                                                    | 27                                                                                                    | 34                                                                               | 35                                                                                                    | 36                                                                                              | 37                                                                                                    | 38                                                                                                    | 39                                                                                                    |
|----------------------------------------------------------------------------------------------------|----------------------------------------------------------------------------------------------------|----------------------------------------------------------------------------------------------------|----------------------------------------------------------------------------------------------------|----------------------------------------------------------------------------------------------------|----------------------------------------------------------------------------------------------------|----------------------------------------------------------------------------------------------------|----------------------------------------------------------------------------------------------------|--------------------------------------------------------------------|----------------------------------------------------------------------------------------------------|----------------------------------------------------------------------------------------------------|----------------------------------------------------------------------------------|----------------------------------------------------------------------------------------------------|-------------------------------------------------------------------------------------------------|----------------------------------------------------------------------------------------------------|----------------------------------------------------------------------------------------------------|----------------------------------------------------------------------------------------------------|
| Fecha de actualización de plan                                                                                                    | 5/11/2023 Rev1 HUB No                                                                                                    | 22/11/2023                                                                                                    | 23/11/2023                                                                                                    | 24/11/2023                                                                                                    | 25/11/2023                                                                                                    | 26/11/2023                                                                                                    | 27/11/2023                                                                                                    | 28/11/2023                                                         | 29/11/2023                                                                                                    | 30/11/2023                                                                                                    | 01/12/2023                                                                       | 02/12/2023                                                                                                    | 03/12/2023                                                                                      | 04/12/2023                                                                                                    | 05/12/2023                                                                                                    | 06/12/2023                                                                                                    |
|                                                                                                    |                                                                                                    | miércoles                                                                                                    | jueves                                                                                                    | viernes                                                                                                    | sábado                                                                                                    | domingo                                                                                                    | lunes                                                                                                    | martes                                                             | miércoles                                                                                                    | jueves                                                                                                    | viernes                                                                          | sábado                                                                                                    | domingo                                                                                         | lunes                                                                                                    | martes                                                                                                    | miércoles                                                                                                    |
|                                                                                                    | NUMERO DE PARTE                                                                                                    | 11-22-23                                                                                                    | 11-23-23                                                                                                    | 11-24-23                                                                                                    | 11-25-23                                                                                                    | 11-26-23                                                                                                    | 11-27-23                                                                                                    | 11-28-23                                                           | 11-29-23                                                                                                    | 11-30-23                                                                                                    | 12-01-23                                                                         | 12-02-23                                                                                                    | 12-03-23                                                                                        | 12-04-23                                                                                                    | 12-05-23                                                                                                    | 12-06-23                                                                                                    |
| HUB360T-19                                                                                                    | HUB360T-19_Real                                                                                                    | 0                                                                                                    | 0                                                                                                    | 0                                                                                                    | 0                                                                                                    |                                                                                                    |                                                                                                    |                                                                    |                                                                                                    |                                                                                                    |                                                                                  |                                                                                                    |                                                                                                 |                                                                                                    |                                                                                                    |                                                                                                    |
| HUB361T-9                                                                                                    | HUB361T-9_Prog                                                                                                    | 0                                                                                                    | 0                                                                                                    | 0                                                                                                    | 0                                                                                                    | C                                                                                                    | 0                                                                                                    | 0                                                                  | 0                                                                                                    | C                                                                                                    | 0                                                                                | 0                                                                                                    | 0                                                                                               | 0                                                                                                    | 0                                                                                                    | 0                                                                                                    |
| HUB361T-9                                                                                                    | HUB361T-9_Real                                                                                                    | 0                                                                                                    | 0                                                                                                    | 0                                                                                                    | 0                                                                                                    |                                                                                                    |                                                                                                    |                                                                    |                                                                                                    |                                                                                                    |                                                                                  |                                                                                                    |                                                                                                 |                                                                                                    |                                                                                                    |                                                                                                    |
| P-HUB766T-3                                                                                                    | P-HUB766T-3_Prog                                                                                                    | 0                                                                                                    | 0                                                                                                    | 0                                                                                                    | 0                                                                                                    | C                                                                                                    | 0                                                                                                    | 0                                                                  | 0                                                                                                    | C                                                                                                    | 0                                                                                | 0                                                                                                    | 0                                                                                               | 0                                                                                                    | 0                                                                                                    | 0                                                                                                    |
| P-HUB766T-3                                                                                                    | P-HUB766T-3_Real                                                                                                    | 0                                                                                                    | 0                                                                                                    | 0                                                                                                    | 0                                                                                                    |                                                                                                    |                                                                                                    |                                                                    |                                                                                                    |                                                                                                    |                                                                                  |                                                                                                    |                                                                                                 |                                                                                                    |                                                                                                    |                                                                                                    |
| HUB373T-12                                                                                                    | HUB373T-12_Prog                                                                                                    | 0                                                                                                    | 0                                                                                                    | 0                                                                                                    | 0                                                                                                    | C                                                                                                    | 0                                                                                                    | 0                                                                  | 0                                                                                                    | C                                                                                                    | 0                                                                                | 0                                                                                                    | 0                                                                                               | 0                                                                                                    | 0                                                                                                    | 0                                                                                                    |
| HUB373T-12                                                                                                    | HUB373T-12_Real                                                                                                    | 0                                                                                                    | 0                                                                                                    | 0                                                                                                    | 0                                                                                                    |                                                                                                    |                                                                                                    |                                                                    |                                                                                                    |                                                                                                    |                                                                                  |                                                                                                    |                                                                                                 |                                                                                                    |                                                                                                    |                                                                                                    |
| P-HUB765T-5                                                                                                    | P-HUB765T-5_Prog                                                                                                    | 0                                                                                                    | 0                                                                                                    | 0                                                                                                    | 0                                                                                                    | C                                                                                                    | 0                                                                                                    | 0                                                                  | 0                                                                                                    | C                                                                                                    | 0                                                                                | 0                                                                                                    | 0                                                                                               | 0                                                                                                    | 0                                                                                                    | 0                                                                                                    |
| P-HUB765T-S                                                                                                    | P-HUB765T-5_Real                                                                                                    | 0                                                                                                    | 0                                                                                                    | 0                                                                                                    | 0                                                                                                    |                                                                                                    |                                                                                                    |                                                                    |                                                                                                    |                                                                                                    |                                                                                  |                                                                                                    |                                                                                                 |                                                                                                    |                                                                                                    |                                                                                                    |
| HUB970T-2                                                                                                    | HUB970T-2_Prog                                                                                                    | 0                                                                                                    | 0                                                                                                    | 0                                                                                                    | 0                                                                                                    | C                                                                                                    | 0                                                                                                    | 0                                                                  | 0                                                                                                    | 0                                                                                                    | 0                                                                                | 0                                                                                                    | 0                                                                                               | 0                                                                                                    | 0                                                                                                    | 0                                                                                                    |
| HUB970T-2                                                                                                    | HUB970T-2_Real                                                                                                    | 0                                                                                                    | 0                                                                                                    | 0                                                                                                    | 0                                                                                                    |                                                                                                    |                                                                                                    |                                                                    |                                                                                                    |                                                                                                    |                                                                                  |                                                                                                    |                                                                                                 |                                                                                                    |                                                                                                    |                                                                                                    |
|                                                                                                    |                                                                                                    |                                                                                                    |                                                                                                    |                                                                                                    |                                                                                                    |                                                                                                    |                                                                                                    |                                                                    |                                                                                                    |                                                                                                    |                                                                                  |                                                                                                    |                                                                                                 |                                                                                                    |                                                                                                    |                                                                                                    |
|                                                                                                    |                                                                                                    |                                                                                                    |                                                                                                    |                                                                                                    |                                                                                                    |                                                                                                    |                                                                                                    |                                                                    |                                                                                                    |                                                                                                    |                                                                                  |                                                                                                    |                                                                                                 |                                                                                                    |                                                                                                    |                                                                                                    |
| Fecha de actualización de plan                                                                                                    | 16/11/2023 Rev 4 CVJ Nov                                                                                                    | 57                                                                                                    | 58                                                                                                    | 59                                                                                                    | 60                                                                                                    | 61                                                                                                    | 62                                                                                                    | 63                                                                 | 64                                                                                                    | 65                                                                                                    | 68                                                                               | 69                                                                                                    | 70                                                                                              | 71                                                                                                    | 72                                                                                                    | 73                                                                                                    |
| Fecha de actualización de plan                                                                                                    | 16/11/2023 Rev 4 CVJ Nov                                                                                                    | 57<br>miércoles                                                                                                    | 58<br>jueves                                                                                                    | 59<br>viernes                                                                                                    | 60<br>sábado                                                                                                    | 61<br>domingo                                                                                                    | 62<br>Iunes                                                                                                    | 63<br>martes                                                       | 64<br>miércoles                                                                                                    | jueves                                                                                                    | 68<br>viernes                                                                    | 69<br>sábado                                                                                                    | 70<br>domingo                                                                                   | 71<br>Iunes                                                                                                    | 72<br>martes                                                                                                    | 73<br>miércoles                                                                                                    |
| Fecha de actualización de plan                                                                                                    | 16/11/2023 Rev 4 CVJ Nov<br>NUMERO DE PARTE                                                                                                    | 57<br>miércoles<br>11-22-23                                                                                                    | 58<br>jueves<br>11-23-23                                                                                                    | 59<br>viernes<br>11-24-23                                                                                                | 60<br>sábado<br>11-25-23                                                                                                | 61<br>domingo<br>11-26-23                                                                                                | 62<br>lunes<br>11-27-23                                                                                                | 63<br>martes<br>11-28-23                                           | 64<br>miércoles<br>11-29-23                                                                                                | 65<br>jueves<br>11-30-23                                                                                                | 68<br>viernes<br>12-01-23                                                        | 69<br>sábado<br>12-02-23                                                                                                | 70<br>domingo<br>12-03-23                                                                       | 71<br>lunes<br>12-04-23                                                                                                  | 72<br>martes<br>12-05-23                                                                                                | 73<br>miércoles<br>12-06-23                                                                                                |
| Fecha de actualización de plan<br>EBJ104MBE353A                                                                                    | 16/11/2023 Rev 4 CVJ Nov<br>NUMERO DE PARTE<br>EBJ104MBE353A Prog                                                                                                    | 57<br>miércoles<br>11-22-23<br>0                                                                                                    | 58<br>jueves<br>11-23-23<br>0                                                                                                    | 59<br>viernes<br>11-24-23<br>0                                                                                           | 60<br>sábado<br>11-25-23<br>0                                                                                           | 61<br>domingo<br>11-26-23<br>0                                                                                           | 62<br>lunes<br>11-27-23<br>0                                                                                           | 63<br>martes<br>11-28-23<br>0                                      | 64<br>miércoles<br>11-29-23<br>0                                                                                           | 65<br>jueves<br>11-30-23<br>0                                                                                           | 68<br>viernes<br>12-01-23<br>0                                                   | 69<br>sábado<br>12-02-23<br>0                                                                                           | 70<br>domingo<br>12-03-23<br>0                                                                  | 71<br>lunes<br>12-04-23<br>765                                                                                           | 72<br>martes<br>12-05-23<br>0                                                                                           | 73<br>miércoles<br>12-06-23<br>0                                                                                           |
| Fecha de actualización de plan<br>EBJ104MBE353A                                                                                    | 16/11/2023 Rev 4 CVJ Nov<br>NUMERO DE PARTE<br>EBJ104MBE353A, Prog<br>EBJ104MBE353A, Real                                                                                                    | 57<br>miércoles<br>11-22-23<br>0<br>0                                                                                                    | 58<br>jueves<br>11-23-23<br>0<br>0                                                                                                    | 59<br>viernes<br>11-24-23<br>0<br>0                                                                                      | 60<br>sábado<br>11-25-23<br>0<br>0                                                                                      | 61<br>domingo<br>11-26-23<br>0                                                                                           | 62<br>lunes<br>11-27-23<br>0                                                                                           | 63<br>martes<br>11-28-23<br>0                                      | 64<br>miércoles<br>11-29-23<br>0                                                                                           | 65<br>jueves<br>11-30-23<br>0                                                                                           | 68<br>viernes<br>12-01-23<br>0                                                   | 69<br>sábado<br>12-02-23<br>0                                                                                           | 70<br>domingo<br>12-03-23<br>0                                                                  | 71<br>lunes<br>12-04-23<br>765                                                                                           | 72<br>martes<br>12-05-23<br>0                                                                                           | 73<br>miércoles<br>12-06-23<br>0                                                                                           |
| Fecha de actualización de plan<br>EBJ104MBE353A<br>EBJ109MBE252                                                                    | 16/11/2023 Rev 4 CVJ Nov<br>NUMERO DE PARTE<br>EBJ104MBE353A,Pros<br>EBJ104MBE353A,Real<br>EBJ109MBE252,Pros                                                                                                    | 57<br>miércoles<br>11-22-23<br>0<br>0<br>765                                                                                                 | 58<br>jueves<br>11-23-23<br>0<br>0<br>0                                                                                                    | 59<br>viernes<br>11-24-23<br>0<br>0<br>0                                                                                 | 60<br>sábado<br>11-25-23<br>0<br>0<br>0                                                                                 | 61<br>domingo<br>11-26-23<br>0                                                                                           | 62<br>lunes<br>11-27-23<br>0                                                                                           | 63<br>martes<br>11-28-23<br>0<br>765                               | 64<br>miércoles<br>11-29-23<br>0                                                                                           | 65<br>jueves<br>11-30-23<br>0                                                                                           | 68<br>viernes<br>12-01-23<br>0                                                   | 69<br>sábado<br>12-02-23<br>0                                                                                           | 70<br>domingo<br>12-03-23<br>0                                                                  | 71<br>lunes<br>12-04-23<br>765<br>0                                                                                      | 72<br>martes<br>12-05-23<br>0                                                                                           | 73<br>miércoles<br>12-06-23<br>0                                                                                           |
| Fecha de actualización de plan<br>EBJ104MBE353A<br>EBJ109MBE252                                                                    | 16/11/2023 Rev 4 CVJ Nov<br>NUMERO DE PARTE<br>EBJ104MBE353 A.Prog<br>EBJ104MBE353 A.Real<br>EBJ109MBE252.Prog<br>EBJ109MBE252.Real                                                                                                    | 57<br>miércoles<br>11-22-23<br>0<br>0<br>765<br>90                                                                                           | 58<br>jueves<br>11-23-23<br>0<br>0<br>0<br>675                                                                                                | 59<br>viernes<br>11-24-23<br>0<br>0<br>0<br>0                                                                            | 60<br>sábado<br>11-25-23<br>0<br>0<br>0<br>0                                                                            | 61<br>domingo<br>11-26-23<br>0                                                                                           | 62<br>lunes<br>11-27-23<br>0                                                                                           | 63<br>martes<br>11-28-23<br>0<br>765                               | 64<br>miércoles<br>11-29-23<br>0                                                                                           | 65<br>jueves<br>11-30-23<br>0                                                                                           | 68<br>viernes<br>12-01-23<br>0                                                   | 69<br>sábado<br>12-02-23<br>0                                                                                           | 70<br>domingo<br>12-03-23<br>0                                                                  | 71<br>lunes<br>12-04-23<br>765<br>0                                                                                      | 72<br>martes<br>12-05-23<br>0                                                                                           | 73<br>miércoles<br>12-06-23<br>0                                                                                           |
| Fecha de actualización de plan<br>EBJ104MEE253.A<br>EBJ109MEE252<br>EBJ109MEE259                                                   | 16/11/2023 Rev 4 CVJ Nov<br>NUMERO DE PARTE<br>EBJ104MBE353 A.Prog<br>EBJ104MBE353 A.Real<br>EBJ109MBE353 Prog<br>EBJ109MBE252 Prog<br>EBJ109MBE259 Prog                                                                                                    | 57<br>miércoles<br>11-22-23<br>0<br>0<br>765<br>90<br>0<br>0                                                                                 | 58<br>jueves<br>11-23-23<br>0<br>0<br>0<br>675<br>0                                                                                           | 59<br>viernes<br>11-24-23<br>0<br>0<br>0<br>0<br>0<br>0                                                                  | 60<br>sábado<br>11-25-23<br>0<br>0<br>0<br>0<br>0<br>0                                                                  | 61<br>domingo<br>11-26-23<br>0<br>0                                                                                      | 62<br>lunes<br>11-27-23<br>0<br>0                                                                                      | 63<br>martes<br>11-28-23<br>0<br>765<br>0                          | 64<br>miércoles<br>11-29-23<br>0<br>0                                                                                      | 65<br>jueves<br>11-30-23<br>0<br>0                                                                                      | 68<br>viernes<br>12-01-23<br>0<br>0                                              | 69<br>sábado<br>12-02-23<br>0<br>0                                                                                      | 70<br>domingo<br>12-03-23<br>0<br>0                                                             | 71<br>lunes<br>12-04-23<br>765<br>0                                                                                      | 72<br>martes<br>12-05-23<br>0<br>0                                                                                      | 73<br>miércoles<br>12-06-23<br>0<br>0                                                                                      |
| Fecha de actualización de plan<br>EEJ104ME253A<br>EEJ109ME253<br>EEJ109ME253                                                       | 16/11/2023 Rev 4 CVI Nov<br>NUMERO DE PARTE<br>EBJ104MBE353 A,Prog<br>EBJ104MBE352 A,Prog<br>EBJ109MBE252 Prog<br>EBJ109MBE252 Prog<br>EBJ109MBE253 Prog<br>EBJ109MBE233 Prog                                                                                                    | 57<br>miércoles<br>11-22-23<br>0<br>0<br>765<br>90<br>0<br>0<br>0                                                                            | 58<br>jueves<br>11-23-23<br>0<br>0<br>0<br>0<br>675<br>0<br>0<br>0                                                                            | 59<br>viernes<br>11-24-23<br>0<br>0<br>0<br>0<br>0<br>0<br>0<br>0<br>0<br>0<br>0<br>0                                    | 60<br>sábado<br>11-25-23<br>0<br>0<br>0<br>0<br>0<br>0<br>0<br>0<br>0<br>0                                              | 61<br>domingo<br>11-26-23<br>0<br>0<br>0<br>0                                                                            | 62<br>lunes<br>11-27-23<br>0<br>0<br>0                                                                                 | 63<br>martes<br>11-28-23<br>0<br>765<br>0                          | 64<br>miércoles<br>11-29-23<br>0<br>0                                                                                      | 65<br>jueves<br>11-30-23<br>0<br>0<br>0                                                                                 | 68<br>viernes<br>12-01-23<br>0<br>0<br>0                                         | 69<br>sábado<br>12-02-23<br>0<br>0<br>0                                                                                 | 70<br>domingo<br>12-03-23<br>0<br>0<br>0                                                        | 71<br>lunes<br>12-04-23<br>765<br>0<br>0                                                                                 | 72<br>martes<br>12-05-23<br>0<br>0<br>0                                                                                 | 73<br>miércoles<br>12-06-23<br>0<br>0                                                                                      |
| Fecha de actualización de plan<br>EEJI04MEE252A<br>EEJI09MEE252<br>EEJI09MEE259<br>BJ75LACB91814                                   | 16/11/2023 Rev 4 CV/ Nov<br>NUMERO DE PARTE<br>EB-1104MBE353 A, Prog.<br>EB-1104MBE353 A, Real<br>EB-1109MBE252 Prog.<br>EB-1109MBE252 Prog.<br>EB-1109MBE253 Prog.<br>EB-1109MBE293 Real<br>EJ-175LAOB31814, Prog.                                                                                                    | 57<br>miércoles<br>11-22-23<br>0<br>0<br>765<br>90<br>0<br>0<br>0<br>0<br>0<br>0<br>0<br>0<br>0<br>0<br>0<br>0<br>0<br>0<br>0                | 58<br>jueves<br>11-23-23<br>0<br>0<br>0<br>0<br>675<br>0<br>0<br>0<br>0<br>0<br>0                                                             | 59<br>viernes<br>11-24-23<br>0<br>0<br>0<br>0<br>0<br>0<br>0<br>0<br>0<br>0<br>0<br>0<br>0<br>0<br>0<br>0<br>0<br>0<br>0 | 60<br>sábado<br>11-25-23<br>0<br>0<br>0<br>0<br>0<br>0<br>0<br>0<br>0<br>0<br>0<br>0<br>0<br>0                          | 61<br>domingo<br>11-26-23<br>0<br>0<br>0<br>0<br>0                                                                       | 62<br>lunes<br>11-27-23<br>0<br>0<br>0<br>0                                                                            | 63<br>martes<br>11-28-23<br>0<br>765<br>0<br>0                     | 64<br>miércoles<br>11-29-23<br>0<br>0<br>0<br>0                                                                            | 65<br>jueves<br>11-30-23<br>0<br>0<br>0<br>0<br>0                                                                       | 68<br>viernes<br>12-01-23<br>0<br>0<br>0<br>0<br>0<br>0                          | 69<br>sábado<br>12-02-23<br>0<br>0<br>0<br>0<br>0                                                                       | 70<br>domingo<br>12-03-23<br>0<br>0<br>0<br>0                                                   | 71<br>lunes<br>12-04-23<br>765<br>0<br>0<br>0                                                                            | 72<br>martes<br>12-05-23<br>0<br>0<br>0<br>0                                                                            | 73<br>miércoles<br>12-06-23<br>0<br>0<br>0                                                                                 |
| Pecha de actualización de plan<br>EBJ104/MEEIS3.A<br>EBJ109/MEERS2<br>EBJ109/MEERS2<br>BJ175LACE91814                              | 16/11/2023 Rev 4 CV/ Nov<br>NUMERO DE PARTE<br>EBJ 10 44MB2 35 3 A, Proc<br>EBJ 10 94ME2 35 3 A, Real<br>EBJ 10 94ME2 35 2, Real<br>EBJ 10 94ME2 39, Proc<br>EBJ 10 94ME2 39, Proc<br>EBJ 10 94ME2 44, Proc<br>EBJ 10 94ME2 44, Proc<br>EBJ 10 94ME2 44                                                 | 57<br>miércoles<br>11-22-23<br>0<br>0<br>765<br>90<br>0<br>0<br>0<br>0<br>0<br>0<br>0<br>0<br>0<br>0<br>0<br>0<br>0<br>0<br>0<br>0<br>0<br>0 | 58<br>jueves<br>11-23-23<br>0<br>0<br>0<br>675<br>0<br>0<br>0<br>0<br>0<br>0<br>0<br>0<br>0                                                   | 59<br>viernes<br>11-24-23<br>0<br>0<br>0<br>0<br>0<br>0<br>0<br>0<br>0<br>0<br>0<br>0<br>0                               | 60<br>sábado<br>11-25-23<br>0<br>0<br>0<br>0<br>0<br>0<br>0<br>0<br>0<br>0<br>0<br>0<br>0<br>0<br>0<br>0<br>0<br>0<br>0 | 61<br>domingo<br>11-26-23<br>0<br>0<br>0<br>0<br>0                                                                       | 62<br>lunes<br>11-27-23<br>0<br>0<br>0<br>0                                                                            | 63<br>martes<br>11-28-23<br>0<br>765<br>0<br>0                     | 64<br>miércoles<br>11-29-23<br>0<br>0<br>0<br>0                                                                            | 55<br>jueves<br>11-30-23<br>0<br>0<br>0<br>0<br>0<br>0                                                                  | 68<br>viernes<br>12-01-23<br>0<br>0<br>0<br>0<br>0                               | 69<br>sábado<br>12-02-23<br>0<br>0<br>0<br>0<br>0                                                                       | 70<br>domingo<br>12-03-23<br>0<br>0<br>0                                                        | 71<br>lunes<br>12-04-23<br>765<br>0<br>0<br>0                                                                            | 72<br>martes<br>12-05-23<br>0<br>0<br>0<br>0                                                                            | 73<br>miércoles<br>12-06-23<br>0<br>0<br>0<br>0                                                                            |
| Pecha de actualización de plan<br>EBJ104MBE353A<br>EBJ104MBE353<br>EBJ105MBE353<br>BJ75LACE91814<br>BJ75LACE91815                  | 16/11/2023 Rev 4 CVI Nov           NUMERO DE PARTE           EB-10 64MBE353 A. Proc           EB-10 64MBE353 A. Proc           EB-10 94MBE353 Proc           EB-10 94MBE39 Proc           EB-10 94MBE39 Proc           EB-10 94MBE39 Proc           EB-10 94MBE39 Proc           EB-10 94MBE39 Proc           EJ-10 94MBE39 Proc           EJ-10 94MBE39 Proc           EJ-10 94MBE39 Proc           EJ-10 94MBE39 Proc           EJ-10 94MBE39 Proc           EJ-10 94MBE39 Proc           EJ-10 94MBE39 Proc           EJ-10 94ME39 Proc           EJ-10 94ME39 Proc           EJ-10 94ME39 Proc           EJ-10 94ME39 Proc           EJ-10 94ME39 Proc           EJ-10 94ME39 Proc           EJ-10 94ME39 Proc           EJ-10 94ME39 Proc           EJ-10 94ME39 Proc           EJ-10 94ME39 Proc           EJ-10 94ME39 Proc           EJ-10 94ME30 Proc           EJ-10 94ME30 Proc           EJ-10 94ME30 Proc           EJ-10 94ME30 Proc           EJ-10 94ME30 Proc           EJ-10 94ME30 Proc           EJ-10 94ME30 Proc           EJ-10 94ME30 Proc           EJ-10 94ME30 Proc                                                                                                    | 57<br>miércoles<br>11-22-23<br>0<br>0<br>755<br>90<br>0<br>0<br>0<br>0<br>0<br>0<br>0<br>0<br>0<br>0<br>0<br>0<br>0<br>0<br>0<br>0<br>0      | 58<br>jueves<br>11-23-23<br>0<br>0<br>0<br>675<br>0<br>0<br>0<br>0<br>0<br>0<br>0<br>0<br>0<br>0<br>0<br>0<br>0<br>0<br>0<br>0<br>0<br>0<br>0 | 59<br>viernes<br>11-24-23<br>0<br>0<br>0<br>0<br>0<br>0<br>0<br>0<br>0<br>0<br>0<br>0<br>0                               | 60<br>sábado<br>11-25-23<br>0<br>0<br>0<br>0<br>0<br>0<br>0<br>0<br>0<br>0<br>0<br>0<br>0<br>0<br>0<br>0<br>0<br>0<br>0 | 61<br>domingo<br>11-26-23<br>0<br>0<br>0<br>0<br>0<br>0<br>0<br>0<br>0<br>0<br>0<br>0<br>0<br>0<br>0<br>0<br>0<br>0<br>0 | 62<br>lunes<br>11-27-23<br>0<br>0<br>0<br>0<br>0<br>0<br>0<br>0<br>0<br>0<br>0<br>0<br>0<br>0<br>0<br>0<br>0<br>0<br>0 | 63<br>martes<br>11-28-23<br>0<br>765<br>0<br>0<br>0<br>0<br>0      | 64<br>miércoles<br>11-29-23<br>0<br>0<br>0<br>0<br>0<br>0<br>0<br>0<br>0<br>0<br>0<br>0<br>0<br>0<br>0<br>0<br>0<br>0<br>0 | 65<br>jueves<br>11-30-23<br>0<br>0<br>0<br>0<br>0<br>0<br>0<br>0<br>0<br>0<br>0<br>0<br>0<br>0<br>0<br>0<br>0<br>0<br>0 | 68 viernes 12-01-23 0 0 0 0 0 0 0 0 0 0 0 0 0 0 0 0 0 0 0                        | 69<br>sábado<br>12-02-23<br>0<br>0<br>0<br>0<br>0<br>0<br>0<br>0<br>0<br>0<br>0<br>0<br>0<br>0                          | 70<br>domingo<br>12-03-23<br>0<br>0<br>0<br>0<br>0                                              | 71<br>lunes<br>12-04-23<br>765<br>0<br>0<br>0<br>0<br>0<br>0<br>0<br>0<br>0<br>0<br>0<br>0<br>0<br>0<br>0<br>0<br>0<br>0 | 72<br>martes<br>12-05-23<br>0<br>0<br>0<br>0<br>0<br>0<br>0<br>0<br>0<br>0<br>0<br>0<br>0<br>0<br>0<br>0<br>0<br>0<br>0 | 73<br>miércoles<br>12-06-23<br>0<br>0<br>0<br>0<br>0<br>0<br>0<br>0<br>0<br>0<br>0                                         |
| Pecha de actualización de plan<br>EBJ104ME2853A<br>EBJ105ME2522<br>EBJ105ME2522<br>BJ75LACB91814<br>BJ75LACB91815                  | 16/11/2023 Rev 4 CVI Nov<br>NUMERO DE PARTE<br>EBJ 104MBE353 A Proc<br>EBJ 109MBE353 A Rev<br>EBJ 109MBE353 Proc<br>EBJ 109MBE353 Proc<br>EBJ 109MBE353 Proc<br>EBJ 109MBE353 Proc<br>EBJ 109MBE353 Rev<br>EBJ 109MBE353 Rev<br>EBJ 109MBE353 Rev<br>EBJ 109MBE353 Rev<br>EBJ 109MBE353 Rev<br>EBJ 109MBE35 Rev<br>EBJ 109MBE35 Rev<br>EBJ | 57<br>miércoles<br>11-22-23<br>0<br>0<br>765<br>90<br>0<br>0<br>0<br>0<br>0<br>0<br>0<br>0<br>0<br>0<br>0<br>0<br>0<br>0<br>0<br>0<br>0<br>0 | 58<br>jueves<br>11-23-23<br>0<br>0<br>0<br>675<br>0<br>0<br>0<br>0<br>0<br>0<br>0<br>0<br>0<br>0<br>0<br>0<br>0<br>0<br>0<br>0<br>0<br>0<br>0 | 59<br>viernes<br>11-24-23<br>0<br>0<br>0<br>0<br>0<br>0<br>0<br>0<br>0<br>0<br>0<br>0<br>0<br>0<br>0<br>0<br>0<br>0<br>0 | 60<br>sábado<br>11-25-23<br>0<br>0<br>0<br>0<br>0<br>0<br>0<br>0<br>0<br>0<br>0<br>0<br>0<br>0<br>0<br>0<br>0<br>0<br>0 | 61<br>domingo<br>11-26-23<br>0<br>0<br>0<br>0<br>0<br>0<br>0<br>0<br>0<br>0<br>0<br>0<br>0<br>0<br>0<br>0<br>0<br>0<br>0 | 62<br>lunes<br>11-27-23<br>0<br>0<br>0<br>0<br>0<br>0                                                                  | 63<br>martes<br>11-28-23<br>0<br>765<br>0<br>0<br>0<br>0           | 64<br>miércoles<br>11-29-23<br>0<br>0<br>0<br>0<br>0                                                                       | 65<br>jueves<br>11-30-23<br>0<br>0<br>0<br>0<br>0<br>0<br>0<br>0<br>0<br>0<br>0<br>0<br>0<br>0<br>0<br>0<br>0<br>0<br>0 | 68<br>viernes<br>12-01-23<br>0<br>0<br>0<br>0<br>0<br>0<br>0<br>0<br>0<br>0<br>0 | 69<br>sábado<br>12-02-23<br>0<br>0<br>0<br>0<br>0<br>0                                                                  | 70<br>domingo<br>12-03-23<br>0<br>0<br>0<br>0<br>0                                              | 71<br>lunes<br>12-04-23<br>765<br>0<br>0<br>0<br>0<br>0                                                                  | 72<br>martes<br>12-05-23<br>0<br>0<br>0<br>0<br>0<br>0<br>0<br>0<br>0<br>0<br>0<br>0<br>0<br>0<br>0                     | 73<br>miércoles<br>12-06-23<br>0<br>0<br>0<br>0<br>0<br>0                                                                  |
| Pecha de actualización de plan<br>EBJ104MBE353A<br>EBJ104MBE353<br>EBJ104MBE353<br>BJ75LACB91834<br>BJ75LACB91835<br>BJ75LACB91850 | 16/11/2023 Rev 4 CV/ Nov<br>NUMERO DE PARTE<br>EB-1104MBE353 A, Proc<br>EB-1104MBE353 A, Proc<br>EB-1109MBE252 Proc<br>EB-1109MBE253 Proc<br>EB-1109MBE253 Proc<br>EB-1109MBE254 Proc<br>EB-1109MBE254 Pro                       | 57<br>miércoles<br>11-22-23<br>0<br>0<br>765<br>90<br>0<br>0<br>0<br>0<br>0<br>0<br>0<br>0<br>0<br>0<br>0<br>0<br>0<br>0<br>0<br>0<br>0<br>0 | 58<br>jueves<br>11-23-23<br>0<br>0<br>0<br>675<br>0<br>0<br>0<br>0<br>0<br>0<br>0<br>0<br>0<br>0<br>0<br>0<br>0<br>0<br>0<br>0<br>0<br>0<br>0 | 59<br>viernes<br>11-24-23<br>0<br>0<br>0<br>0<br>0<br>0<br>0<br>0<br>0<br>0<br>0<br>0<br>0<br>0<br>0<br>0<br>0<br>0<br>0 | 60<br>sábado<br>11-25-23<br>0<br>0<br>0<br>0<br>0<br>0<br>0<br>0<br>0<br>0<br>0<br>0<br>0<br>0<br>0<br>0<br>0<br>0<br>0 | 61<br>domingo<br>11-26-23<br>0<br>0<br>0<br>0<br>0<br>0<br>0<br>0<br>0<br>0<br>0<br>0<br>0<br>0<br>0<br>0<br>0<br>0<br>0 | 62<br>lunes<br>11-27-23<br>0<br>0<br>0<br>0<br>0<br>0<br>0<br>0<br>0<br>0<br>0<br>0<br>0<br>0<br>0<br>0<br>0<br>0<br>0 | 63<br>martes<br>11-28-23<br>0<br>765<br>0<br>0<br>0<br>0<br>0<br>0 | 64<br>miércoles<br>11-29-23<br>0<br>0<br>0<br>0<br>0<br>0<br>0<br>0<br>0<br>0<br>0<br>0<br>0<br>0<br>0<br>0<br>0<br>0<br>0 | 65<br>jueves<br>11-30-23<br>0<br>0<br>0<br>0<br>0<br>0<br>0<br>0<br>0<br>0<br>0<br>0<br>0<br>0<br>0<br>0<br>0<br>0<br>0 | 68 viernes 12-01-23 0 0 0 0 0 0 0 0 0 0 0 0 0 0 0 0 0 0 0                        | 69<br>sábado<br>12-02-23<br>0<br>0<br>0<br>0<br>0<br>0<br>0<br>0<br>0<br>0<br>0<br>0<br>0<br>0<br>0<br>0<br>0<br>0<br>0 | 70<br>domingo<br>12-03-23<br>0<br>0<br>0<br>0<br>0<br>0<br>0<br>0<br>0<br>0<br>0<br>0<br>0<br>0 | 71<br>lunes<br>12-04-23<br>                                                                                              | 72<br>martes<br>12-05-23<br>0<br>0<br>0<br>0<br>0<br>0<br>0<br>0<br>0<br>0<br>0<br>0<br>0<br>0<br>0<br>0<br>0<br>0<br>0 | 73<br>miércoles<br>12-06-23<br>0<br>0<br>0<br>0<br>0<br>0<br>0<br>0<br>0<br>0<br>0<br>0<br>0<br>0                          |
| Pecha de actualización de plan<br>EBJ104MBE393A<br>EBJ109MBE292<br>EBJ109MBE292<br>BJ75LACB91814<br>BJ75LACB91815<br>BJ75LACB91850 | 16/11/2023 Rev 4 CVI Nov           NUMERO DE PARTE           EBJ 104MBE353 A.Prog           EBJ 104MBE353 A.Prog           EBJ 109MBE253 Prog           EBJ 109MBE253 Prog           EBJ 109MBE253 Prog           EBJ 109MBE253 Prog           EBJ 109MBE253 Prog           EBJ 109MBE253 Prog           EBJ 109MBE253 Prog           EJJ 109MBE253 Prog           EJJ 109MBE253 Prog                                                                                                    | 57<br>miércoles<br>11-22-23<br>0<br>0<br>765<br>90<br>0<br>0<br>0<br>0<br>0<br>0<br>0<br>0<br>0<br>0<br>0<br>0<br>0<br>0<br>0<br>0<br>0<br>0 | 58<br>jueves<br>11-23-23<br>0<br>0<br>0<br>0<br>0<br>0<br>0<br>0<br>0<br>0<br>0<br>0<br>0<br>0<br>0<br>0<br>0<br>0<br>0                       | 59<br>viernes<br>11-24-23<br>0<br>0<br>0<br>0<br>0<br>0<br>0<br>0<br>0<br>0<br>0<br>0<br>0                               | 60<br>sábado<br>11-25-23<br>0<br>0<br>0<br>0<br>0<br>0<br>0<br>0<br>0<br>0<br>0<br>0<br>0<br>0<br>0<br>0<br>0<br>0<br>0 | 61<br>domingo<br>11-26-23<br>0<br>0<br>0<br>0<br>0<br>0<br>0<br>0<br>0<br>0<br>0<br>0<br>0<br>0<br>0<br>0<br>0<br>0<br>0 | 62<br>lunes<br>11-27-23<br>0<br>0<br>0<br>0<br>0<br>0<br>0<br>0<br>0<br>0<br>0                                         | 63<br>martes<br>0<br>765<br>0<br>0<br>0<br>0<br>0                  | 64<br>miércoles<br>11-29-23<br>0<br>0<br>0<br>0<br>0<br>0<br>0<br>0                                                        | 65<br>jueves<br>11-30-23<br>0<br>0<br>0<br>0<br>0<br>0<br>0<br>0<br>0<br>0<br>0<br>0<br>0<br>0<br>0<br>0<br>0<br>0<br>0 | 68 viernes 12-01-23 0 0 0 0 0 0 0 0 0 0 0 0 0 0 0 0 0 0 0                        | 69<br>sábado<br>12-02-23<br>0<br>0<br>0<br>0<br>0<br>0<br>0<br>0<br>0<br>0<br>0<br>0<br>0<br>0<br>0                     | 70<br>domingo<br>12-03-23<br>0<br>0<br>0<br>0<br>0<br>0<br>0<br>0                               | 71<br>lunes<br>765<br>0<br>0<br>0<br>0<br>0<br>0<br>0<br>0<br>0<br>0<br>0<br>0<br>0<br>0<br>0<br>0                       | 72<br>martes<br>12-05-23<br>0<br>0<br>0<br>0<br>0<br>0<br>0<br>0<br>0<br>0<br>0<br>0<br>0<br>0<br>0<br>0<br>0<br>0<br>0 | 73<br>miércolas<br>12-06-23<br>0<br>0<br>0<br>0<br>0<br>0<br>0<br>0<br>0<br>0<br>0<br>0<br>0<br>0<br>0<br>0<br>0<br>0<br>0 |

#### Tabla 16 Muestra el plan de producción programado y el plan real

**12.9** En la Fig. 20 muestra el resultado de la implementación del JD Edwards aquí es donde se ingresa todos los datos obtenidos de nuestras bases de datos

| MRP Purchase Messages - Work With Detail Messages |                                    |                         |                      |                 |          |            |         |  |  |  |  |
|---------------------------------------------------|------------------------------------|-------------------------|----------------------|-----------------|----------|------------|---------|--|--|--|--|
| ✓ Q + 🖻 X 🖡                                       | 🔨 <u>F</u> orm 📃 <u>R</u> ow 🗟 Vie | w 💮 <u>T</u> ools 🖰 One | Vie <u>w</u>         |                 |          |            |         |  |  |  |  |
| Item Number                                       | *                                  | ⊐ O                     |                      |                 |          |            | Bra     |  |  |  |  |
| Planner Number                                    | *                                  |                         |                      |                 |          |            |         |  |  |  |  |
| Master Planning Family                            | *                                  |                         |                      |                 |          |            | Bu      |  |  |  |  |
| Project Number                                    | *                                  |                         |                      |                 |          |            | Pla     |  |  |  |  |
| No records found.                                 |                                    |                         |                      |                 |          |            |         |  |  |  |  |
|                                                   |                                    |                         |                      |                 |          |            |         |  |  |  |  |
| Supplier                                          | Supplier<br>Name                   | ltem<br>Number          | Required<br>Quantity | Order<br>Number | Or<br>Ty | Msg<br>Typ | Message |  |  |  |  |

Fig. 20 Muestra la implementación del Software del JD Edwards

12.10 Muestra el resultado de la implantación del sistema ya con los datos arrojados automáticamente con fecha, cantidades programadas, descripción de producto y proveedor

|            | Available to Promise |        |        |                       |          |      |                  |                             |                      |  |  |  |  |  |
|------------|----------------------|--------|--------|-----------------------|----------|------|------------------|-----------------------------|----------------------|--|--|--|--|--|
| Rec        | Records 1 - 14       |        |        |                       |          |      |                  |                             |                      |  |  |  |  |  |
|            | Promise<br>Date      | Demand | Supply | Quantity<br>Available | Order No | Туре | Branch/<br>Plant | Customer/Supplier Name      | Record Type          |  |  |  |  |  |
| $\bigcirc$ | 28/11/23             |        | 9134   | 9134                  |          |      | 141              | On Hand Balance             | On Hand Balance      |  |  |  |  |  |
| $\bigcirc$ | 28/11/23             | 7200   |        | 1934                  |          |      | 141              | Safety Stocks               | Safety Stocks        |  |  |  |  |  |
| $\bigcirc$ | 21/06/23             | 102    |        | 1832                  |          |      |                  |                             | Summarized Part List |  |  |  |  |  |
| $\bigcirc$ | 21/07/23             | 4      |        | 1828                  |          |      |                  |                             | Summarized Part List |  |  |  |  |  |
| ۲          | 16/08/23             | 53     |        | 1775                  |          |      |                  |                             | Summarized Part List |  |  |  |  |  |
| $^{\circ}$ | 25/08/23             | 2      |        | 1773                  |          |      |                  |                             | Summarized Part List |  |  |  |  |  |
| 0          | 17/10/23             | 12     |        | 1761                  |          |      |                  |                             | Summarized Part List |  |  |  |  |  |
| $^{\circ}$ | 21/11/23             |        | 8640   | 1761                  | 7224     | OP   | 141              | AMERICAN KEEPER CORPORATION | Purchase Order       |  |  |  |  |  |

Fig. 21 Muestra el resultado final de la implementación del sistema del JD Edwards

## **CAPÍTULO 6: CONCLUSIONES**

## 13. <u>Conclusiones del Proyecto</u>

Cada Organización tiene sus propias necesidades y sus propios objetivos cada empresa implementa sistemas que se adapte a sus operaciones, almacenaje, distribución y entrega de pedidos para cumplir con los objetivos para satisfacer la demanda de nuestros clientes, el sistema, nos ayudó a:

-Mejorar drásticamente a reducir un 50% el tiempo de espera e incrementar la productividad laboral.

-Se logró optimizar las actividades de fabricación de órdenes de compra.

- Encontrar de manera rápida el número de proveedor y número de componente.

-Disponibilidad de los materiales adecuados para la producción con un envió oportuno de productos.

- Optimizar y programar gran parte del proceso de producción, la gestión de inventarios y de requerimientos de materiales.

Este sistema llego para utilizar técnicas de planificación más avanzadas y así desarrollar programas de producción mucho más detalladas automáticamente sin necesidad de estar anexando dato una de las grandes ventajas es que permite acceder a datos en tiempo real para coordinar la disponibilidad de mano de obra, la entrega de materiales, las rutas, la capacidad de los puestos de trabajo, y tener una visión general de todos los recursos utilizados en la fabricación, simular procesos de fabricación, optimizar los puestos de trabajo y prever la demanda.

## CAPÍTULO 7: COMPETENCIAS DESARROLLADAS

## 14. Competencias desarrolladas y/o aplicadas.

1. Aplique habilidades directivas y de ingeniería en el diseño, gestión, fortalecimiento e innovación de las organizaciones para la toma de decisiones en forma efectiva, con una orientación sistémica y sustentable.

2. Innové estructuras administrativas y procesos, con base en las necesidades de las organizaciones para competir eficientemente en mercados globales.

3. Gestione eficientemente los recursos de la organización con visión compartida, con el fin de suministrar bienes y servicios de calidad.

4. Aplique métodos cuantitativos y cualitativos en el análisis e interpretación de datos y modelado de sistemas en los procesos organizacionales, para la mejora continúa atendiendo estándares de calidad mundial.

5. Diseñé, y emprendí nuevos negocios y proyectos empresariales sustentables en mercados competitivos, para promover el desarrollo.

6. Diseñe e implemente estrategias de mercadotecnia basadas en información recopilada de fuentes primarias y secundarias, para incrementar la competitividad de las organizaciones.

7. Implemente planes y programas de seguridad e higiene para el fortalecimiento del entorno laboral.

8. Gestione sistemas integrales de calidad para la mejora de los procesos, ejerciendo un liderazgo estratégico y un compromiso ético.

9. Aplique las normas legales para la creación y desarrollo de las organizaciones.

10. Dirigí equipos de trabajo para la mejora continua y el crecimiento integral de las organizaciones.

11. Interprete la información financiera para detectar oportunidades de mejora e inversión en un mundo global, que propicien la rentabilidad del negocio.

12. Utilice las nuevas tecnologías de información y comunicación en la organización, para optimizar los procesos y la eficaz toma de decisiones.
13. Promoví el desarrollo del capital humano, para la realización de los objetivos organizacionales.

14. Aplique métodos de investigación para desarrollar e innovar modelos, sistemas, procesos y productos en las diferentes dimensiones de la organización.

15. Gestione la cadena de suministro de las organizaciones con un enfoque orientado a procesos para incrementar la productividad.

16. Analice las variables económicas para facilitar la toma estratégica de decisiones en la organización.

17. Actúe como agente de cambio para facilitar la mejora continua y el desempeño de las organizaciones.

18. Aplique métodos, técnicas y herramientas para la solución de problemas en la gestión empresarial con una visión estratégica.

## CAPÍTULO 8: FUENTES DE INFORMACIÓN

## 15. Fuentes de información

Socconini, L. (2019) Lean Manufacturing Paso a Paso. Barcelona https://books.google.com.pe/books?hl=es&lr=&id=rjyeDwAAQBAJ&oi=fnd&pg=PA7&dq= lean&ots=DHHTyYxk8R&sig=U4SAZQBQUZ7yjw0Evkomown60Fc&redir\_esc=y#v =onepage&q=lean&f=false

De Diego Morillo, A. (2022). Gestión de pedidos y stock. Ediciones Paraninfo, SA

Krajewski, J., Ritzman, L & Malhotra M. (2008). Administración de Operaciones. (8va, ed.) Pearso Education,

De Diego Morillo, A. (2022). Gestión de pedidos y stock. Ediciones Paraninfo, SA MEANA COALLA, P. P. (2017). Gestión de inventarios. Ediciones Paraninfo, SA.

Holguin Sánchez, B. (2021). Metodología PDCA y su incidencia en la gestión de proyectos de la empresa Proemco SAC, Lima-2020.

SUPERIOR, E. L. E. APLICACIÓN DEL CICLO DE DEMING O PDCA.

Espinoza Arias, A. M. (2020). Propuesta de mejora continua en el proceso de producción de una planta de plásticos mediante la metodología PDCA y manufactura esbelta.

Luciano, B., & Beliza, R. Propuesta de metodología PDCA para mejorar la gestión por procesos en un Call center.

Ayra Callhuanca, Y. I., & Pacori Quispe, M. (2022). Propuesta de mejora continua en la gestión de recursos humanos basado en la metodología PDCA en la empresa constructora Meneses SRL.

Leon Zegarra, F. A. Propuesta e implementación de mejora continua en una línea de producción de cajas de cartón corrugado para alimentos de agroexportación empleando metodología PDCA.

## Referencias de internet:

https://asana.com/es/resources/pdca-cycle